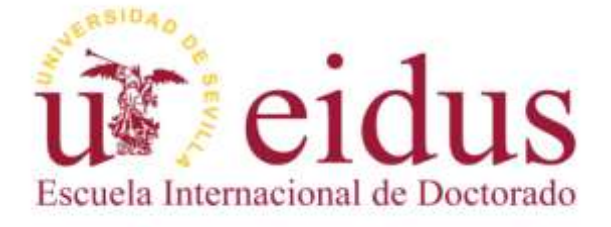

## REGISTRO DE ACTIVIDADES Y PLAN DE INVESTIGACIÓN (RAPI)

## RD 99/2011

## MANUAL PARA DOCENTES E INVESTIGADORES

Curso Académico 2016-17

Escuela Internacional de Doctorado de la Universidad de Sevilla (EIDUS)

#### Introducción

El manual que se presenta, a continuación, está dirigido a **investigadores** participantes en **programas de doctorado RD 99/2011** que participan en la implantación de la plataforma que gestiona el Registro de Actividades y Plan de Investigación (en adelante, RAPI). La finalidad de esta guía o manual es orientar y asesorar al investigador en el uso del RAPI, como herramienta de gestión de la evaluación anual (Plan de Investigación y Documento de Actividades) de los doctorandos matriculados en el programa en el actual curso académico.

El documento se encuentra estructurado en dos grandes apartados en función del rol que desempeñe el investigador:

- ✓ <u>Investigador como tutor y/o director</u>: son aquellos investigadores que tutorizan y/o dirigen tesis de doctorandos matriculados en un programa de doctorado RD 99/2011.La valoración anual mediante emisión de informe debe hacerse por cada uno de los estudiantes que tutoriza y/o dirige.
- ✓ <u>Investigador como miembro de la Comisión Académica</u>: son aquellos investigadores que forman parte de la Comisión Académica de un programa de doctorado RD 99/2011.La evaluación anual debe realizarse por cada uno de los estudiantes matriculados en el programa de doctorado. El acta de evaluación es individualizada.

Para cualquier duda, consulta o incidencia relacionada con la propia aplicación, deberá ponerse en contacto con el **Centro de Atención a Estudiantes** a través de:

Correo electrónico: cat@us.es

O bien a través del formulario disponible en: http://cat.us.es/contacto

IMPORTANTE: DEL 1 AL 31 DE AGOSTO LA APLICACIÓN RAPI PERMANECERÁ CERRADA

Contacto para consultas, dudas o incidencias sobre el uso del RAPI:

## **TUTOR Y/O DIRECTOR**

Los investigadores que tutoricen y/o dirijan tesis de estudiantes de doctorado matriculados en un programa de doctorado RD 99/2011 deberán acceder a la aplicación RAPI para realizar la evaluación anual de su estudiante/es mediante la emisión de informe (positivo o negativo) del **Documento de Actividades del Doctorando (DAD)** y el **Plan de Investigación (PI).**Este mismo procedimiento deberá ser realizado cada curso académico hasta la defensa de su tesis doctoral.

A continuación, se detallan los pasos a seguir para la evaluación anual de doctorandos en programas de doctorado RD 99/2011 desde el **perfil de tutor y/o director:** 

## 1º ACCESO A LA APLICACIÓN RAPI

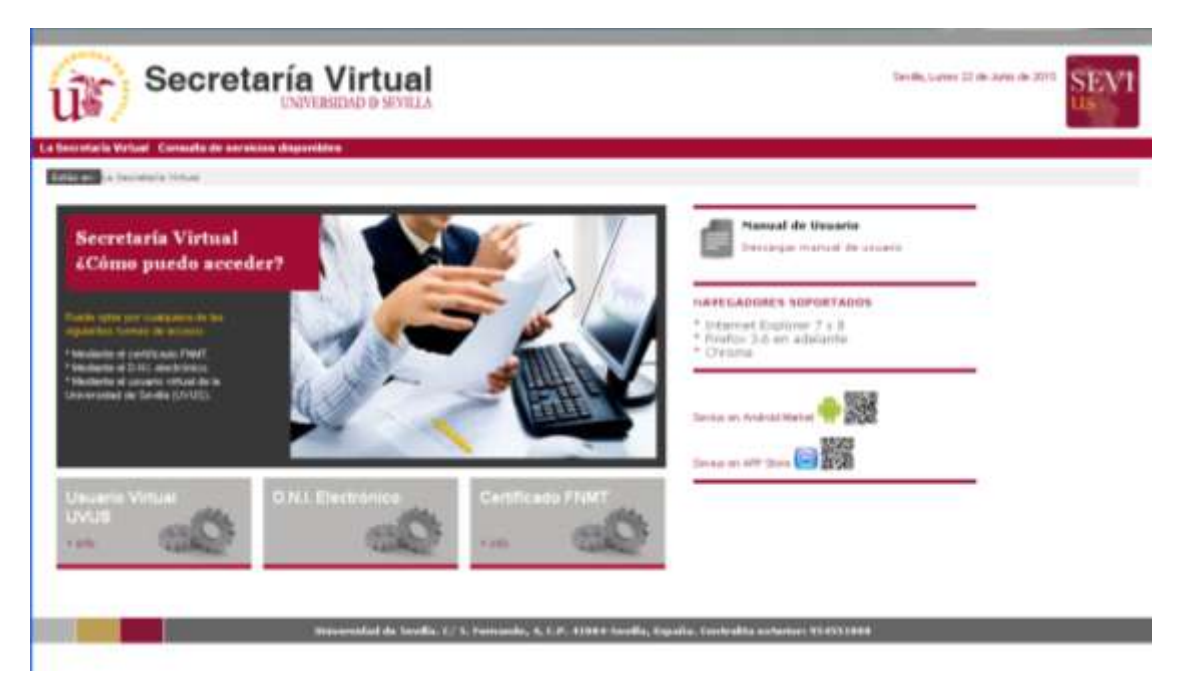

A. Acceda a Secretaria Virtual (<u>https://sevius.us.es/</u>) mediante su uvus y contraseña.

En aquellos casos en los que el investigador **no disponga de uvus**, debe seguir el procedimiento descrito en el apartado *Más Información* (pág. 12).

La plataforma está diseñada para acceder desde los navegadores soportados por aplicaciones de la Universidad de Sevilla (Internet Explore 7 y 8, Firefox y Chrome). Otros navegadores como Safari generan problemas para acceder al aplicativo.

Contacto para consultas, dudas o incidencias sobre el uso del RAPI:

B. Una vez acceda a Secretaria Virtual, debe entrar en Datos como docente – Registro de Actividades y Plan de Investigación (RAPI). Pulse sobre dicha pestaña, para acceder a la aplicación.

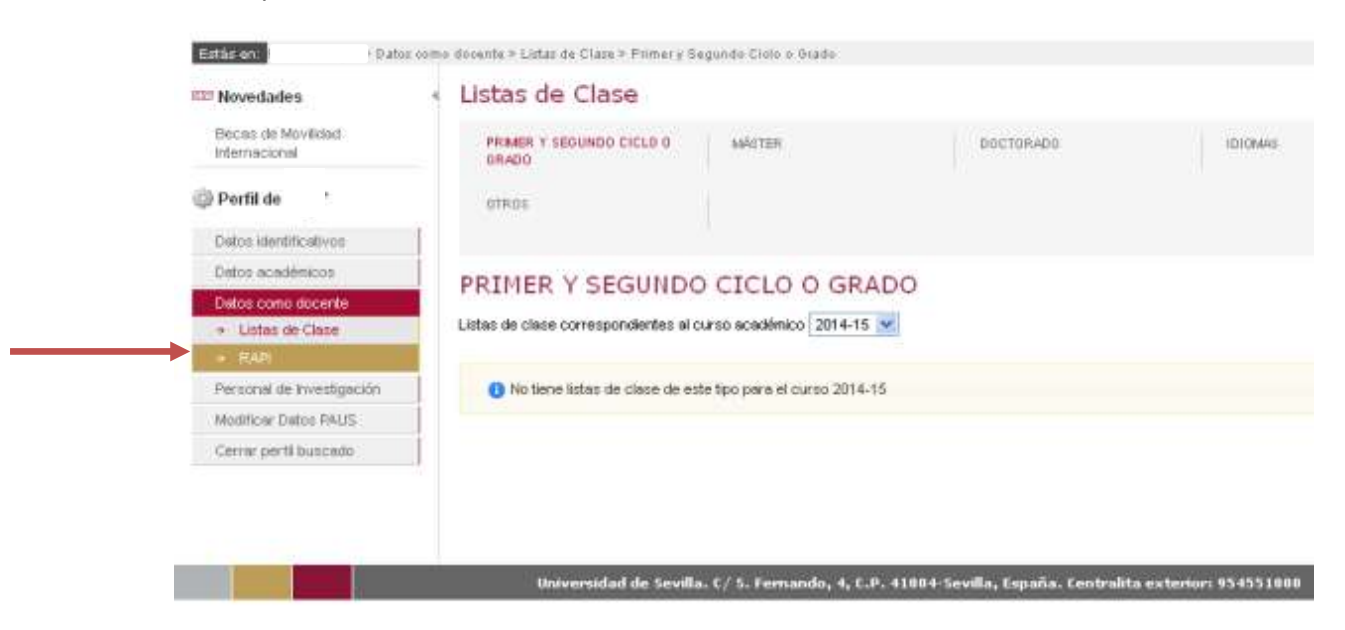

Asegúrese que su navegador tiene <u>desactivado el bloqueador de ventanas emergentes</u>. En caso contrario, no se le mostrará la ventana de acceso a la aplicación.

C. En una nueva ventana/pestaña, se le mostrará la aplicación. Pulse sobre "Acceso como docente".

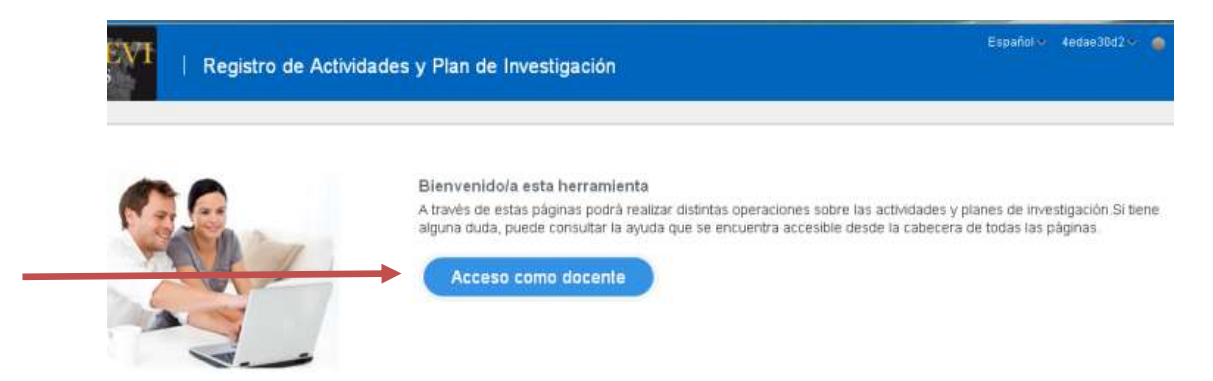

Contacto para consultas, dudas o incidencias sobre el uso del RAPI:

- D. Dentro de la aplicación, visualizará las siguientes pestañas:
  - a. Trabajo pendiente: No operativa para tutores y/o directores.

El aspecto visual de la pantalla será diferente si además de tutor y/ o director, también es miembro de la Comisión Académica del programa.

#### Pantalla de tutores y/o directores

|                                                                                                    |                                                                                                    |                                                                                                    |                                                                               |                                                                                                    | Volum                                                                                                    | A postalla                                                                                                    |         |
|----------------------------------------------------------------------------------------------------|----------------------------------------------------------------------------------------------------|----------------------------------------------------------------------------------------------------|-------------------------------------------------------------------------------|----------------------------------------------------------------------------------------------------|----------------------------------------------------------------------------------------------------|----------------------------------------------------------------------------------------------------|---------|
| abaşa Pendiente                                                                                                    | Separate Ma                                                                                                    | and distribution is that defenses the worksor                                                                            | No sharess Bingeth 6                                                          | t thereas                                                                                                    |                                                                                                    |                                                                                                    |         |
|                                                                                                    |                                                                                                    |                                                                                                    | JOAI Nacent                                                                   |                                                                                                    |                                                                                                    |                                                                                                    |         |
| Visualización d                                                                                                    | de las relaciones ontre el a                                                                                                    | alumno y los diferentes roles con los dace                                                                               | rfas.                                                                         |                                                                                                    |                                                                                                    |                                                                                                    |         |
|                                                                                                    |                                                                                                    |                                                                                                    |                                                                               |                                                                                                    |                                                                                                    |                                                                                                    | _       |
| 5. Declarate de                                                                                                    | e Activetdades, Plan de Rove                                                                                                    | stigación Presidentes                                                                                                    |                                                                               |                                                                                                    |                                                                                                    |                                                                                                    |         |
| Tex desidents                                                                                                    | DNE                                                                                                    |                                                                                                    | Rianens .                                                                     |                                                                                                    | Reproduted                                                                                                    |                                                                                                    |         |
| they dates para are                                                                                                    | a than                                                                                                    |                                                                                                    |                                                                               |                                                                                                    |                                                                                                    |                                                                                                    |         |
|                                                                                                    |                                                                                                    |                                                                                                    |                                                                               |                                                                                                    |                                                                                                    |                                                                                                    |         |
|                                                                                                    |                                                                                                    |                                                                                                    |                                                                               |                                                                                                    |                                                                                                    |                                                                                                    | _       |
| 11 C 1                                                                                                    |                                                                                                    |                                                                                                    |                                                                               |                                                                                                    |                                                                                                    |                                                                                                    |         |
| ition docen                                                                                                    | ste<br>Segumento Mue                                                                                                    | nos an vitames a con aformes an evaluer                                                                                  | Ple alarres Dorganize de                                                      | stance Diferen                                                                                                    | Watwee                                                                                                    | a partalla a                                                                                                    |         |
| tion docen<br>bejo Pendiente<br>Meualizienin d                                                                                                    | Segueento Mue<br>Segueento Mue<br>Se los relactines entre el a                                                                                                    | nos an vitavnes a con vitarnes un evaluer                                                                                | He skawer Disparts de<br>10juil: Nacer 7<br>clas.                             | dena Maria                                                                                                    | Wakee                                                                                                    | a pantalla a                                                                                                    | ate     |
| ben docen<br>ben Pendiente<br>Veualiziente d                                                                                                    | Segureents Mun<br>Se las relactions entre el a                                                                                                    | nos an Marres a con Marres an evaluer<br>Aumna y las diferentes rales can los dace<br>stigación Pendientes               | Ple alures Dorparts de<br>LQué hacer?<br>rips.                                | alarece Déprises                                                                                                    | Volver                                                                                                    | a partalla a                                                                                                    | inter . |
| bajo Pendiente<br>Veualización d<br>Oscumento de                                                                                                    | Segureents Mun<br>Se los relactores entre el a<br>c Actividades. Plan de Inves                                                                                                    | nos an Marres a con Marres an evaluer<br>Aumno y los diferentes roles con los doce<br>etigación Pendientes               | Ple alumos Dorparis de<br>2Qué hacer?<br>rites                                | dance Diferen                                                                                                    | Volver                                                                                                    | a patrialla a                                                                                                    |         |
| bejo Pendiente<br>Vesualización d<br>Obcumento de<br>Tipo documento                                                                                                    | te<br>Segueento Mun<br>le los relactines entre el a<br>c Actividades. Plan de Inves<br>DAL                                                                                                    | nos an réarres a con afaneis an evaluer<br>Aumno y los diferentes roles con los doce<br>etigación Pendientes             | Pla skarner Dorpania de<br>2006 hacer?<br>nies.<br>kerne                      | dares Dronies                                                                                                    | Volver                                                                                                    | a portalla a                                                                                                    |         |
| tion docen<br>bejo Pendente<br>Veualización d<br>Documento de<br>Tipo documento<br>na Jana para em                                                                                                    | te<br>Segurents Mun<br>de les relactiones entre el a<br>c Actividades. Plas de Inves<br>DAL<br>DAL                                                                                                    | nos an réarres a con afranés un evaluer<br>Aumno y las diferentes rales con los doce<br>etigación Pendientes             | Pla skarner Dotparts de<br>2Qué hacer?<br>rtes.<br>kerne                      | darres Décrites                                                                                                    | Volver                                                                                                    | a patitalia a                                                                                                    |         |
| tron docen<br>bejo Pendente<br>l Veualización d<br>l Documento de<br>Tipe documento<br>has lass para em                                                                                                    | te<br>Segureents Mun<br>de les relactiones entre el a<br>c Actividades. Plas de Inves<br>DAL                                                                                                    | nos an réarres a con afaneis an evaluer<br>Aumno y las diferentes rales con los doce<br>etigación Pendientes             | Pla skarner Dotpanis de<br>2Qué hacer?<br>rites.<br>kerne                     | durent Décrites                                                                                                    | Volves                                                                                                    | a partalla d                                                                                                    |         |
| tion docen<br>bejo Pendente<br>l Vesalización d<br>l Documento de<br>Tipe documento<br>has Anti para em                                                                                                    | te<br>Seguerento Mun<br>le los relactines entre el a<br>c Actividades. Plan de Invez<br>Det<br>Otro<br>unción silo Calificar                                                                                                    | nos struñanes a con afumes un evaluer<br>Aumno y los diferentes roles con los docer<br>etigación Pendientes              | Ple skarec Disperis de<br>1Qué hacer7<br>ries.<br>Anno                        | alarecs Defaities                                                                                                    | Witwe                                                                                                    | a partalla d                                                                                                    |         |
| tion docen<br>bejo Pendente<br>Vesalización d<br>Documento de<br>Tipo documento<br>Ino documento<br>Ino documento                                                                                                    | Segureents Main<br>Segureents Main<br>le las relactores entre el a<br>c Actividades. Plan de Invec<br>DRL<br>DRL<br>uscile sin Calificar                                                                                                    | nos tit réanes s con afanés un evalue<br>Aumno y los diferentes roles con los doce<br>etigación Pendentes                | Pla stance Dopunis de<br>1Qué hacer?<br>nes<br>Aurro<br>Descripcie Plan       | alarres Driveres                                                                                                    | Volves<br>Regonabilded<br>Regonabilded                                                                                                    | a portaña a                                                                                                    |         |
| tron diocen<br>bejo Pendiente<br>Preudicación d<br>Documento de<br>Tipo documento<br>inter descuento<br>interes descuento<br>citizeas de Evalu                                                                                                    | Segureents Main<br>Segureents Main<br>Re las relactores entre el a<br>c Actividades (Plan de Invier<br>DNL<br>DNL<br>Unities sen Calificae<br>c Att<br>Ap                                                                                                    | nos In Mones con Manés In evilue<br>Aunno y los diferentes roles con los doce<br>eligación Pendientes                    | Phi alumos Bioganis de<br>1Qué hacer?<br>rites<br>Auroo<br>Cemitpoin Fier     | Rames Differents                                                                                                    | Volves<br>Regonabilded<br>Regonabilded<br>Coordinador, Mentina Conscin-s                                                                                                    | a portala a                                                                                                    |         |
| tion docen<br>bejo Pendiente<br>Veualización d<br>Documento de<br>Tipo documento<br>has fam par em<br>Tipo documento<br>na fam documento<br>segoria                                                                                                    | Seguments Main<br>Re los refactores entre el a<br>c Actividudes (Plan de Inver<br>DNC<br>DNC<br>DNC<br>DNC<br>DNC<br>DNC<br>DNC<br>DNC<br>DNC                                                                                                    | nos an Marres a con Marres an evalue<br>Aureno y los diferentes rales can los doce<br>etigación Pendientes               | Pic skarver Dútparts de<br>2Qué fracer 7<br>Anno<br>Demysphin Pier            | Barres Bronies                                                                                                    | Volves<br>Responsabilided<br>Responsedabilided<br>Coordinador, Mendon Consulti-<br>Stato, Coordinador, Mendon Consulti-<br>Stato, Coordinador, Mendon Consulti-                                                                                                    | o portalia o<br>Ore<br>11                                                                                              |         |
| tion docen<br>bejo Pendiente<br>Meualización d<br>Documento de<br>Tipo documento<br>has Jane para en<br>Tipo documento<br>asoporto<br>sesporto<br>sesporto                                                                                                    | Segureens Main<br>Se los relaciones entre el a<br>a Actividades. Plan de Inves<br>Dist<br>Oto:<br>Dist<br>El Colores<br>Dist<br>El Colores<br>El Colores<br>El Col | ecos un Morrees a con afianeis un evoluer<br>Aumno y los differentes roles con los doce<br>etigación Pendentes<br>Algens | Ple alumes Dorparis de<br>EQué hacer?<br>rises<br>Aumo<br>Cemispoin Plan      | Rende Distance<br>Textulation Consulta<br>11 Evaluation Consulta<br>11 Evaluation Consulta                                                                                                    | Volver<br>Responsibilitiel<br>Responsibilitiel<br>Coordinado, Mendro Consolin a<br>Subo, Coordinado, Mendro Consolin a                                                                                                    | a partalla a<br>Orti<br>1<br>1<br>1                                                                                    |         |
| tion docen<br>bejo Pendente<br>Vesalización d<br>Documento de<br>Tipo documento<br>i líneas de Evali<br>Tipo documento<br>asaporte<br>asaporte<br>asaporte                                                                                                    | Segureents Main<br>Se los relactines entre el a<br>c Actividades. Plan de Inves<br>DAL<br>Oto:<br>DAL<br>Unición sin Calificar<br>DAL<br>AP<br>Fri<br>esi                                                                                                    | eos an Marres a con Marres an evoluer<br>Aumna y los diferentes rales can los doce<br>stigación Pendientes<br>Aurea      | Ple alurenz Dispania de<br>2Qué hacer?<br>Aurro<br>Centripcia Plen            | Teps de Lin, Tivé.<br>E Contection Contantia<br>E Evaluación Contantia<br>E Evaluación Contantia<br>E Evaluación Contantia<br>E Evaluación Contantia                                                                                                    | Notives<br>Responsibilitied<br>Coordinatio, Meeters Comains<br>Bates, Coordinatio, Meeters Com<br>Sactor, Coordinatio, Meeters Com                                                                                                    | a partala a<br>Ore<br>1<br>1<br>1                                                                                      |         |
| tion diocent<br>bajo Pendiente<br>Vesalización d<br>Documento de<br>Tipo documento<br>i los descuento<br>i los descuento<br>segorte<br>segorte<br>segorte<br>segorte                                                                                                    | te<br>Segueents Mun<br>le les relactines entre el a<br>cActividades. Plas de Inves<br>DAL<br>DAL<br>DAL<br>DAL<br>DAL<br>DAL<br>DAL<br>DAL<br>DAL<br>DAL                                                                                                    | nos sh nformes a con afornes un evoluer<br>Aummo y los diferentes roles con los doce<br>etigación Pendientes<br>Alarem   | Ple skarec Dopenis de<br>2Qué hacer7<br>ries.<br>Anno<br>Demripción Plen      | Rence Enteries                                                                                                    | Webers<br>Responsabilitiel<br>Coordinado, Mentino Constin a<br>Stato, Coordinado, Mentino Con<br>Coordinado, Mentino Constin a<br>Coordinado, Mentino Constin a<br>Coordinado, Mentino Constin a                                                                                                    | a partialla a<br>Ore:<br>1<br>1<br>1<br>1<br>1<br>1<br>1<br>1<br>1<br>1<br>1<br>1<br>1                                 |         |
| tron docen<br>bejo Pendente<br>Meualización d<br>Documento de<br>Tipo documento<br>inher fatte para em<br>la fatte para em<br>la                                                                                 | Seguments Main<br>Se los refectores entre el a<br>christian<br>christian                                                                                                    | nos an Marres a con Marres an evalue<br>Aurono y los diferentes rales can los doce<br>stigación Pendientes               | Pic skarver Dútparts de<br>2004 fracer 7<br>fass<br>Anno<br>Demrippión Pier   | Burnes Brothes<br>Type de Lan. Trvel.<br>1 (Trveluectin Compartis<br>1) (Trveluectin Compartis<br>1) (Trveluectin Compartis<br>1) (Trveluectin Compartis<br>1) (Trveluectin Compartis<br>1) (Trveluectin Compartis<br>1) (Trveluectin Compartis                                                                                                    | Volves<br>Responsibilited<br>Responsibilited<br>Coordinados, Membro Con<br>Coordinados, Membro Con<br>Coordinados, Membro Con<br>Coordinados, Membro Consolin a<br>Coordinados, Membro Consolin a<br>Coordinados, Membro Consolin a<br>Coordinados, Membro Consolin a<br>Coordinados, Membro Consolin a                                                                                                    | o portalia a<br>Orté<br>1<br>1<br>1<br>1<br>1<br>1<br>1<br>1<br>1<br>1<br>1<br>1<br>1<br>1<br>1                        |         |
| Iton docern<br>bejo Pendiente<br>Vesualizieción d<br>ci bocumento de<br>Tipo documento<br>in hay lano para em<br>ci fineas de Cvali<br>Tipo documento<br>inagona<br>inagona<br>i   | Sequeents Main<br>Sequeents Main<br>Re los relaciones entre el a<br>choi choi choi choi choi choi<br>choi choi choi choi choi choi<br>choi choi choi choi choi choi<br>choi choi choi choi choi choi choi<br>choi choi choi choi choi choi choi choi<br>choi choi choi choi choi choi choi<br>choi choi choi choi choi choi choi<br>choi choi choi choi choi choi choi choi<br>choi choi choi choi choi choi choi<br>choi choi choi choi choi choi choi<br>choi choi choi choi choi choi choi<br>choi choi choi choi choi<br>choi choi choi choi choi<br>choi choi choi choi<br>choi choi choi choi choi<br>choi choi choi choi choi<br>choi choi choi choi choi<br>choi choi choi choi<br>choi choi choi choi<br>choi choi choi choi<br>choi choi choi choi<br>choi choi choi<br>choi choi choi choi<br>choi choi choi choi<br>choi choi choi choi<br>choi choi choi<br>choi choi<br>choi choi<br>choi choi<br>choi choi<br>choi choi<br>choi choi<br>choi choi<br>choi choi<br>choi choi<br>choi choi<br>choi choi<br>choi choi<br>choi<br>choi choi<br>choi choi<br>choi choi<br>choi choi<br>choi choi<br>choi choi<br>choi choi<br>choi choi<br>choi choi<br>choi<br>choi choi<br>choi choi<br>choi choi<br>choi<br>choi choi<br>choi<br>choi choi<br>choi choi<br>choi choi<br>choi<br>c                                                                                                    | nos an Marres a con añanes an evalue<br>Aumo y los diferentes rales can los doce<br>etigación Pendientes                 | Pic alumno Dútganita de<br>2Qué hacer 7<br>nies.<br>Aumno<br>Demripción Pilan | Exerce Enteries                                                                                                    | Volver<br>Responsabilitied<br>Responsabilitied<br>Coordinados, Mentino Constito a<br>Coordinados, Mentino Constito a<br>Coordinados, Mentino Constito a<br>Coordinados, Mentino Constito a<br>Coordinados, Mentino Constito a<br>Coordinados, Mentino Constito a                                                                                                    | a partala a<br>Gré<br>1<br>4<br>4<br>4<br>5<br>4<br>4<br>4<br>4<br>4<br>4<br>4<br>4<br>4<br>4<br>4<br>4<br>4<br>4<br>4 |         |
| Abajo Pendiente<br>Abajo Pendiente<br>Meualiziación d<br>ci Diocumento de<br>Tipo documento<br>la Tipo documento<br>respons<br>respons | Segureers Main<br>Se los relactives entre el a<br>cActividades. Plan de Inves<br>Del<br>Del<br>Del<br>CAL<br>CAL<br>CAL<br>CAL<br>CAL<br>CAL<br>CAL<br>CAL<br>CAL<br>CAL                                                                                                    | ecos un Marres a con affaneis un evaluer<br>Aumno y los differentes roles con los doce<br>etigación Pendentes<br>Alarem  | Ple alument Dispania de<br>1Qué hacer?<br>Ammo<br>Cemmption/Flain             | Text Districts                                                                                                    | Responsibilitied<br>Responsibilitied<br>Coordination, Membro Conscion a<br>Dator, Coordinator, Membro Conscion<br>Coordinator, Membro Conscion a<br>Coordinator, Membro Conscion a<br>Coordinator, Membro Conscion a<br>Coordinator, Membro Conscion a                                                                                                    | a partala a<br>Oré<br>1<br>1<br>1<br>1<br>1<br>1<br>1<br>1<br>1<br>1<br>1<br>1<br>1<br>1<br>1<br>1<br>1<br>1<br>1      |         |
| abejo Pendiente<br>abejo Pendiente<br>Veualizieción d<br>Si Documento de<br>Tipo documento de<br>Tipo documento<br>de Tipo documento<br>te hay lane para em<br>estatorio<br>Tipo documento<br>te con<br>Tipo documento<br>te con<br>Tipo documento<br>Tipo documento<br>Tipo                                                                                                    | Segureents Main<br>Se los relactines entre el a<br>c Actividades. Plan de Inves<br>CAL<br>Oto:<br>Dat<br>uación sin Calificar<br>Uación sin Calificar<br>El<br>Se<br>Se<br>Se<br>Se<br>Se<br>Se<br>Se<br>Se<br>Se<br>Se<br>Se<br>Se<br>Se                                                                                                    | nos an Marres a con Marres an evoluer<br>Aumna y los diferentes rales can los doce<br>stigación Pendientes<br>Alares     | Plaskanor Dotpania de<br>2006 hacer?<br>nes.<br>kerno<br>Cemripcia Plen       | Tipo de Lin, Tivé.<br>E por de Lin, Tivé.<br>E Evaluación Consenta<br>E Evaluación Consenta<br>E Evaluación Consenta<br>E Evaluación Consenta<br>E Evaluación Consenta<br>E Evaluación Consenta<br>E Evaluación Consenta<br>E Evaluación Consenta<br>E Evaluación Consenta<br>E Evaluación Consenta<br>E Evaluación Consenta<br>E Evaluación Consenta<br>E Evaluación Consenta | Responsibilitied<br>Responsibilitied<br>Coordinado, Mendro Canasin-<br>Bator, Coordinado, Mendro Canasin-<br>Caordinado, Mendro Canasino<br>Caordinado, Mendro Canasino<br>Caordinado, Mendro Canasino<br>Caordinado, Mendro Canasino<br>Caordinado, Mendro Canasino<br>Caordinado, Mendro Canasino<br>Caordinado, Mendro Canasino<br>Caordinado, Mendro Canasino<br>Caordinado, Mendro Canasino<br>Caordinado, Mendro Canasino | a partala a<br>Ore<br>1<br>1<br>1<br>1<br>1<br>1<br>1<br>1<br>1<br>1<br>1<br>1<br>1<br>1<br>1<br>1<br>1<br>1<br>1      |         |

b. Seguimiento: Solo válida para tutores y/o directores.

En el Histórico visualizará a los estudiantes que tutoriza y/o dirige, así como el rol que desempeña. **Se recomienda no emplear esta pestaña**.

Contacto para consultas, dudas o incidencias sobre el uso del RAPI:

| California Security                   | da C. Barres et al.ana                                                                                                    | a sum televises at southor | Arrest Bargarda da Arresta                                                                                                    | bilanas         | Velver a pa     | etallo ar        |
|---------------------------------------|----------------------------------------------------------------------------------------------------|----------------------------|----------------------------------------------------------------------------------------------------|-----------------|-----------------|------------------|
| Visualización del saca amar           | to de los Tutores + Directo                                                                                                    | 104                        | é hacer?                                                                                                    |                 |                 |                  |
| - Seguinants de Liburs y E            | Westween .                                                                                                    | 9881)<br>1                 |                                                                                                    |                 |                 | _                |
| Teo doumento                          | DN                                                                                                    | Alarmo                     | Nordow Salar                                                                                                    | Souther dealty  | Dist<br>doc.4d, | Dias<br>plan Inv |
| to hay dates para area Mere.          |                                                                                                    |                            | and the second second s |                 |                 |                  |
| - marken                              |                                                                                                    |                            |                                                                                                    |                 |                 |                  |
| Tax documents                         | INI                                                                                                    | hande                      | e del alcono                                                                                                    | Reported        | Adad .          |                  |
| Nanero de Edentificación Piscal (13   | 1276                                                                                                    |                            |                                                                                                    | Tutor, Grector  |                 |                  |
| tioners de Libertificación Pacal ( 28 | 100.7                                                                                                    |                            |                                                                                                    | Deathe          |                 |                  |
| Navero de Lávet Ficación Fiscal (71   | 430                                                                                                    |                            |                                                                                                    | hits            |                 |                  |
| National de Edentificación Piscal (71 | 14 30                                                                                                    |                            |                                                                                                    | Tular, Girector |                 |                  |
| Novers de Identificación Pecial (10   | and the second second se |                            |                                                                                                    | Tutor, Greetter |                 |                  |
| Palaporte //                          | het                                                                                                    |                            |                                                                                                    | Max             |                 |                  |
| Names de Identificación Pacal (24     | CHO CHO                                                                                                    |                            |                                                                                                    | Tukar, Deventur |                 |                  |
| Nüremp-de Tolentificación Proced (18  | 1980                                                                                                    |                            |                                                                                                    | 3,8(#           |                 |                  |
| Naver-de Utertificacije Facor (7)     |                                                                                                    |                            |                                                                                                    | Tator           |                 |                  |

- c. Alumnos sin informes o con informes sin evaluar: visualización de los estudiantes pendientes de emitir informe o con informe emitido pendiente de evaluar por la Comisión Académica del programa.
- d. Mis alumnos: visualización de los estudiantes que tutoriza y/o dirige. Válida para tutores y directores. Esta pestaña es conveniente no acceder a ella porque dado el volumen de información que devuelve puede producir bloqueos en la Plataforma.
- e. Búsqueda de alumnos: permite realizar la búsqueda de doctorandos filtrando por nombre, apellidos, dni o la vinculación con el investigador.
- f. Informes: visualización de listados en pdf por perfiles. Solo tendrá acceso a aquellos listados para su perfil:
  - Listado de matriculados para el Coordinador. Genera el Listado de resumen de matriculados de Doctorado. Podrá emitirlo el Coordinador de la Comisión Académica.
  - Listado de resumen de Informes para el Director. Genera el Listado de resumen de Informes del Director. Podrán emitirlo los Directores de Tesis.
  - Listado de seguimiento de Informes para el Coordinador. Genera el Listado de seguimiento de Informes de Director. Podrá emitirlo el Coordinador de la Comisión Académica.

Contacto para consultas, dudas o incidencias sobre el uso del RAPI:

## **2º ACCESO AL EXPEDIENTE DEL ESTUDIANTE**

El siguiente paso es acceder al expediente del estudiante que tutoriza y/o dirige para consultar la documentación presentada. Para ello, existen tres posibles vías:

**A)** Pestaña "*Alumnos sin informes o con informes sin evaluar*". Podrá visualizar los estudiantes que tutoriza y/o dirige (DNI, nombre y apellidos) así como el rol que desempeña.

|                                                                                                    |                                      |                                        | Volver a                                                                 |
|----------------------------------------------------------------------------------------------------|--------------------------------------|----------------------------------------|--------------------------------------------------------------------------|
| Thabass Pendente Sep.                                                                                                    | Alumnos sin informes o cor           | n Informes sin evaluar Ma alumni Dissu | eda de alumnos Diformes                                                  |
|                                                                                                    |                                      | /Oué bacer?                            |                                                                          |
| Visualización de los a                                                                                                    | lumnos con informes pendientes de su | or y/o evaluar.                        |                                                                          |
| a Sancell constructioners                                                                                                    |                                      |                                        |                                                                          |
| <ul> <li>Alumnes sin informer</li> </ul>                                                                                                    | o con informer sin explane           |                                        |                                                                          |
| and the second second s | the commencement of the comment      |                                        |                                                                          |
| Tipo documento                                                                                                    | DNI                                  | Alarma                                 | Responsabilidad                                                          |
| Tipo documento                                                                                                    | DNI<br>2728                          | Alarmo                                 | Responsabilitad                                                          |
| Tipo documento<br>Iste                                                                                                    | 27/28<br>2860                        | Alarmo                                 | Responsabilidad<br>Desctor<br>Desctor                                    |
| Tipo documentos<br>torn<br>torn<br>torn<br>NIP                                                                                                    | 2728<br>2859<br>3024                 | Alarmo                                 | Responsabilitied<br>Centor<br>Denotor<br>Denotor                         |
| Tipo documentos<br>torn<br>torn<br>torn<br>MP<br>MP                                                                                                    | 2728<br>2859<br>3024<br>3025         | Alarmo                                 | Responsabilitied<br>Celestor<br>Devotor<br>Devotor<br>Devotor<br>Devotor |

Pulse sobre el DNI del estudiante y accederá a su expediente.

**B)** Pestaña "Búsqueda de alumnos". En esta pestaña, podrá realizar la búsqueda de doctorandos filtrando por nombre, apellidos, dni o la vinculación con usted como investigador.

El campo Responsabilidad es obligatorio.

| facto Perslente  | Tequeento Alum                | in an séornes e cor | allores in robat         | No derror Bóspanda           | de alummes          | Volver a partolla a                                                                                                    |
|------------------|-------------------------------|---------------------|--------------------------|------------------------------|---------------------|----------------------------------------------------------------------------------------------------|
| Fore condition 1 | a beiner delle de un ab entit |                     | a source entited too and | 20x4 hacer?                  |                     |                                                                                                    |
| THE REPORT OF    | a producted de ces lectures   | 2 FILODOLEA DAD     | o ne kaj unite kaj enti  | os campos residur ados corsa |                     |                                                                                                    |
|                  |                               |                     |                          |                              |                     |                                                                                                    |
| Disqueda de a    | lumnos                        |                     |                          |                              |                     | 1 100                                                                                                    |
| Tipo de doca     | emento                        |                     | M.                       |                              |                     |                                                                                                    |
| locumento de Ide | hepting                       |                     |                          |                              |                     |                                                                                                    |
| N                | iombre                        |                     |                          |                              |                     |                                                                                                    |
| Primer a         | gelido                        |                     |                          |                              |                     |                                                                                                    |
| Bagundo A        | pendo                         |                     |                          |                              |                     |                                                                                                    |
| (in the second   |                               |                     |                          |                              |                     | processing providence                                                                                                    |
|                  |                               |                     |                          |                              |                     | But at   Bed at it                                                                                                    |
|                  | (bocumento de                 |                     |                          |                              |                     |                                                                                                    |
|                  | The second second second      |                     |                          | and the second               | Annual Ali an and a | and the second second s |

Contacto para consultas, dudas o incidencias sobre el uso del RAPI:

Si solamente rellenásemos el campo *Responsabilidad* y pulsamos *Buscar,* se nos mostrarían los doctorandos que tutorizamos y/o dirigimos.

| Libale hacer?  Para realizar la biospueda de un alumno introduzca une o varios criterios en los campos relacionados con los datos del alumno.  Disqueda de alumnos  Ties de documento Rombre Promer apelido | - Marce            |
|----------------------------------------------------------------------------------------------------|--------------------|
| Disqueda de alumnos Tipo de algorimenta Decumenta de identitual Roantine Promer apelido                                                                                                    | 1 August           |
| Tipo de documenta<br>Discumenta de identitual<br>Nombre<br>Primer apelido                                                                                                    | Also et            |
| la subto debito                                                                                                    |                    |
| · Responsibilitad Contar                                                                                                    | (Burner) Burtabler |
| Ipe de desaverte de Jaméres Prese queble Segurdo Apelido                                                                                                    | Responsibilitat    |
|                                                                                                    | Desitor            |
| awro de Mentificae 533                                                                                                    | Deventor           |
| anaro da Adertefican 2002                                                                                                    | Deactor            |
| areno (m. 3dent/Fichc) 2772                                                                                                    | There for          |

Pulse sobre el DNI del estudiante y accederá a su expediente.

C) Pestaña "*Mis alumnos*". Esta pestaña visualizará los estudiantes que tutoriza y/o dirige, la fecha de matrícula, así como el rol que desempeña. En todo caso es conveniente no acceder a ella porque dado el volumen de información que devuelve puede producir bloqueos en la Plataforma.

| Rabas Pandente Sep     | Lananza 🗋 🖉 Akan | nas en enformes a son enforme | n an evelow | 1984               | damnas<br>Jué haci | Durav<br>av7   | nda da A | Arrent D      | Vornes |                     | yuivu | a paurata |
|------------------------|------------------|-------------------------------|-------------|--------------------|--------------------|----------------|----------|---------------|--------|---------------------|-------|-----------|
| Vieualización de las I | iteas de evoluac | ion y itra informes de los i  | alumnos -   |                    |                    |                |          |               |        |                     |       |           |
| Reportabilited         | Document         | Nonline del alumno            | Pan         | Pacha<br>matricula | Carge              | Desawerd       | 1911     | Valuración    | radu   | arforme/deservación | 01    | Evaluet   |
| <br>                   | 27296            |                               |             |                    |                    |                |          |               |        |                     | 1     |           |
| Deectur                | 03204            |                               |             |                    |                    |                |          |               |        |                     | 1     |           |
| Cvectiv                | 202244           |                               |             |                    |                    |                |          |               |        |                     | 1.    |           |
| Deector                | 20000            |                               |             |                    |                    |                |          | -             |        | -                   | 1     |           |
| Salera                 | Investigation of |                               | 1,000       | -010000000         |                    | Transie in the |          |               |        | 1                   |       | _         |
|                        |                  |                               |             |                    |                    |                |          |               |        |                     |       |           |
|                        |                  |                               | -           | Fedia              |                    |                |          |               |        |                     |       |           |
| Passon addited         | Demonst          | Nonline the shores            | Then        | matrinda           | Carnel             | Desenant.      | Terr     | Taken and the | Perha  | tol-manhhammanna    | 0.0   | Evaluat   |

Pulse sobre el DNI del estudiante y accederá a su expediente.

Contacto para consultas, dudas o incidencias sobre el uso del RAPI:

## **3º EVALUACIÓN ANUAL TUTOR Y/O DIRECTOR**

En el caso de tutores y/o directores, la evaluación anual de los doctorandos que tutoriza y/o dirige se realizará mediante **la emisión de informe en modelo normalizado**. La evaluación anual debe ser realizada de forma individualizada para cada doctorando que tutoriza y/o dirige.

Para realizar la evaluación anual bajo el perfil de tutor y/o director, deberá seguir los siguientes pasos:

#### 1º. Acceder al expediente del doctorando.

Acceda al expediente del doctorando que tutoriza y/o dirige según el procedimiento descrito en el apartado anterior. Pulse sobre el Documento de identidad del estudiante para acceder a su expediente.

| Veuelaschride im i              | ineas de evaluac | nne de referens a car informe<br>dén y las informes de los a | Amron - | 10<br>10            | durmun<br>Naŭ haci | er 7      | erda de sé |            | form  |                        |     |            |
|---------------------------------|------------------|--------------------------------------------------------------|---------|---------------------|--------------------|-----------|------------|------------|-------|------------------------|-----|------------|
| = 2014-15                       |                  |                                                              |         |                     |                    |           | _          | _          |       |                        |     |            |
| Represented                     | Document         | Nonline del alumne                                           | Plat    | Fecha<br>reatriciáe | Cargo              | Deservers | Type       | Valoración | Patha | Informationary action  | 0.0 | Evaluated  |
| Dealer                          | 272              |                                                              |         |                     |                    |           | -          |            |       |                        | Ν.  |            |
| Destor                          | 532              |                                                              |         |                     |                    |           |            |            |       |                        | 1   |            |
| Dendur                          | 200              |                                                              |         |                     |                    |           |            |            |       |                        | 1   |            |
| Deectur                         | 200              |                                                              |         |                     |                    |           |            |            |       |                        | 1   |            |
| Depttar                         | 302              |                                                              |         |                     |                    |           |            |            |       |                        | 1   |            |
| 3                               |                  |                                                              |         |                     |                    |           |            |            |       |                        |     |            |
| Responsabilidad                 | Document         | Nontre del aluene                                            | Pho     | Pedha<br>matricula  | Cargo              | Document  | Tpu        | Matoración | Feda  | Informediation-validas | 0rd | Evaluation |
| The Name dance place note 1806. |                  |                                                              |         | -lait               |                    |           |            |            |       |                        | -   |            |

#### 2º. Consultar su Documento de Actividades y su Plan de Investigación.

Una vez dentro del expediente del estudiante, podrá consultar el Documento de Actividades y el Plan de Investigación que han sido grabados por el doctorando.

| Acos Personales y Tituacion    | Documento de Actividades | Plan de Investigación | Inforres          | Evaluation Consulta    |        |      |           |
|--------------------------------|--------------------------|-----------------------|-------------------|------------------------|--------|------|-----------|
| Podrá generar el pian de in    | westigación              |                       | 2Qué hacer        | 7                      |        |      |           |
| 1                              |                          |                       |                   |                        |        |      |           |
|                                | Capitulos                |                       | Tipo de Actividad | Fecha de<br>evaluación | Estado | Obs. | Evaluador |
| o data to display.             |                          |                       |                   |                        |        |      |           |
| 🗵 Detaile de la octividad (Cor | ceptos)                  |                       |                   |                        |        |      |           |
|                                |                          |                       |                   |                        |        | 22   |           |

Contacto para consultas, dudas o incidencias sobre el uso del RAPI:

#### 3º. Rellenar el informe según modelo.

Una vez consultada la información grabada por el estudiante, el siguiente paso es cumplimentar el informe de valoración anual por parte del tutor y/o director.

El modelo de informe se encuentra disponible en el Anexo I (tutor) y en el Anexo II (director).

#### 4º. Adjuntar el informe a la aplicación.

.....

Una vez consultada la información grabada por el estudiante y cumplimentado el informe en función del rol que desempeña, deberá adjuntar el informe en la pestaña "*Informes*" en formato pdf.

Pulse sobre "Añadir registro" y cumplimente los datos que se requieren.

|                 | Long through the state of                  | ß                           | Qué hacer? |                                |
|-----------------|--------------------------------------------|-----------------------------|------------|--------------------------------|
| V Puede obtene  | r los informes de tutor, director pinchand | o el enlace correspondiente | 2          |                                |
| <b>a a</b>      |                                            |                             |            |                                |
| Añade sanistra) | Responsable informe                        | Ambito                      | Evaluación | Nombre del Informe a descargar |
| Andur registro  | a setuided as arter monoster               |                             |            |                                |

|    | Crear informe                      |                 |                                 | de                  |
|----|------------------------------------|-----------------|---------------------------------|---------------------|
| 10 | 2014-15                            |                 |                                 |                     |
| 1  | * Responsable del informe          | Divector: 1     | 2 😹                             | Adjunte el informe. |
|    | <ul> <li>Numbre archivo</li> </ul> | Examinar_ No se | ha seleccionado ningún archivo, |                     |
|    | * Tipo                             |                 | × .                             | Seleccione: AMBOS   |
| 26 | * Evisiueción                      |                 |                                 |                     |
|    | Observaciones                      |                 |                                 | l ipo de evaluación |
| 15 |                                    |                 |                                 | - No evaluado       |
|    |                                    |                 |                                 | - Desfavorable      |
|    |                                    |                 |                                 | Desiavorable        |
| 11 |                                    |                 |                                 | -                   |
|    |                                    | 5               | and and a second second         |                     |

Pulse sobre Crear Informe y el informe se cargará en la aplicación. El informe no puede ser modificado, únicamente eliminado.

Contacto para consultas, dudas o incidencias sobre el uso del RAPI:

|                                                     | i Duó hace                     | -7         |                                   | Informes tutor y di |
|-----------------------------------------------------|--------------------------------|------------|-----------------------------------|---------------------|
| Puede obtener los informes de tutor, director pinch | ando el enlace correspondienta | н.<br>К    |                                   |                     |
| 4 🖼                                                 |                                |            |                                   |                     |
| Elininar registro)<br>Responsable informe           | Anbka                          | Exakación  | Nontre del Siforme e<br>declargar | Observaciones       |
| 2014-15                                             |                                |            |                                   |                     |
| Deector P                                           | Evaluación Comunita            | Pavorable  | 2-17062013 tclprog                |                     |
| Tuttor SAL                                          | Evaluation Consuma             | Favorable. | 2 Grados Actualme                 | 24.<br>             |

#### 5º Cambiar a otro expediente de estudiante

Con el informe adjunto en la plataforma, para cambiar al expediente de otro estudiante, pulse sobre "*Volver a pantalla anterior*" y saldrá del expediente que acaba de valorar.

|                                                                                                    |                                                       |                                 |          | Volver a pantalla anterior |
|----------------------------------------------------------------------------------------------------|-------------------------------------------------------|---------------------------------|----------|----------------------------|
| JOSE ANTONIO BAEYENS FERNANDEZ (3006 - 82)                                                                                                    |                                                       |                                 |          |                            |
| Datos del alumno                                                                                                    |                                                       | Datos de tit.                   | ilación  |                            |
| Nombre 3<br>Apeilidos I<br>Document<br>Email 3abi<br>Detos Personales y Titulación Documento de Actividades Plan de<br>Plande obtaner los informes de tutor, director pinchando el el | e Investigación Infor<br>at<br>enlace correspondiente | mies Evoluation i<br>Qué hacer? | Conjunta | 2                          |
|                                                                                                    |                                                       |                                 |          |                            |
| 45 AL                                                                                                    |                                                       |                                 |          |                            |

Este mismo procedimiento deberá ser realizado por cada uno de los estudiantes que tutoriza y/o dirige.

Contacto para consultas, dudas o incidencias sobre el uso del RAPI:

## 4º MÁS INFORMACIÓN

En el siguiente apartado, se detallarán algunas cuestiones relacionadas directamente con el uso de la aplicación:

- A. **TUTOR = DIRECTOR**. En el caso de que la figura de tutor y director recaigan en la misma persona, **solo será necesario que emita el informe como tutor**.
- B. DIRECTOR SIN UVUS. En aquellos casos en los que el director no disponga de UVUS para acceder a Secretaria Virtual y mientras se resuelve la petición del mismo, tutor y director podrán acordar que el informe del tutor refleja la valoración de ambos por lo que no será necesario emitir un nuevo informe por parte del director.

Si no disponen de él o desconoce sus datos de acceso, en el siguiente enlace encontrará información sobre su obtención: <u>http://sic.us.es/servicios/cuentas-y-accesos-los-servicios/gestion-de-usuarios-y-contrasenas-uvus/identidad/uvus</u>

- C. NAVEGADORES soportados:
  - \* Internet Explorer 7 y 8
  - \* Firefox 3.6 en adelante
  - \* Chrome
- D. Desactivar el bloqueador de ventanas emergentes del navegador.

Contacto para consultas, dudas o incidencias sobre el uso del RAPI:

## SÍNTESIS DEL PROCESO

1º Acceso a la plataforma sevius.us.es – Datos como docente – RAPI.

2º Acceso al expediente del estudiante:

- Pestaña "Alumnos sin informes o con informes sin evaluar".
- Pestaña "Búsqueda de alumnos".

3º Cumplimentar el **informe de valoración anual** como tutor o director en modelo normalizado (**Anexo I y II**).

4º Adjuntar el informe en el apartado "Informes" del expediente que está valorando.

5º Repita este mismo proceso en cada uno de los estudiantes que tutoriza o dirige (Volver pantalla anterior).

Contacto para consultas, dudas o incidencias sobre el uso del RAPI:

## **COMISIÓN ACADÉMICA**

Los investigadores que conformen la Comisión Académica de un programa de doctorado RD 99/2011 de los seleccionados para participar en la prueba piloto del RAPI deberán acceder a la aplicación RAPI para realizar la **evaluación anual** de los estudiantes matriculados en el programa. **Solo será necesaria la evaluación por uno de sus miembros**.

A continuación, se detallan los pasos a seguir para la evaluación anual de doctorandos en programas de doctorado RD 99/2011 desde el **perfil de miembro de la Comisión Académica:** 

## 1º ACCESO A LA APLICACIÓN RAPI

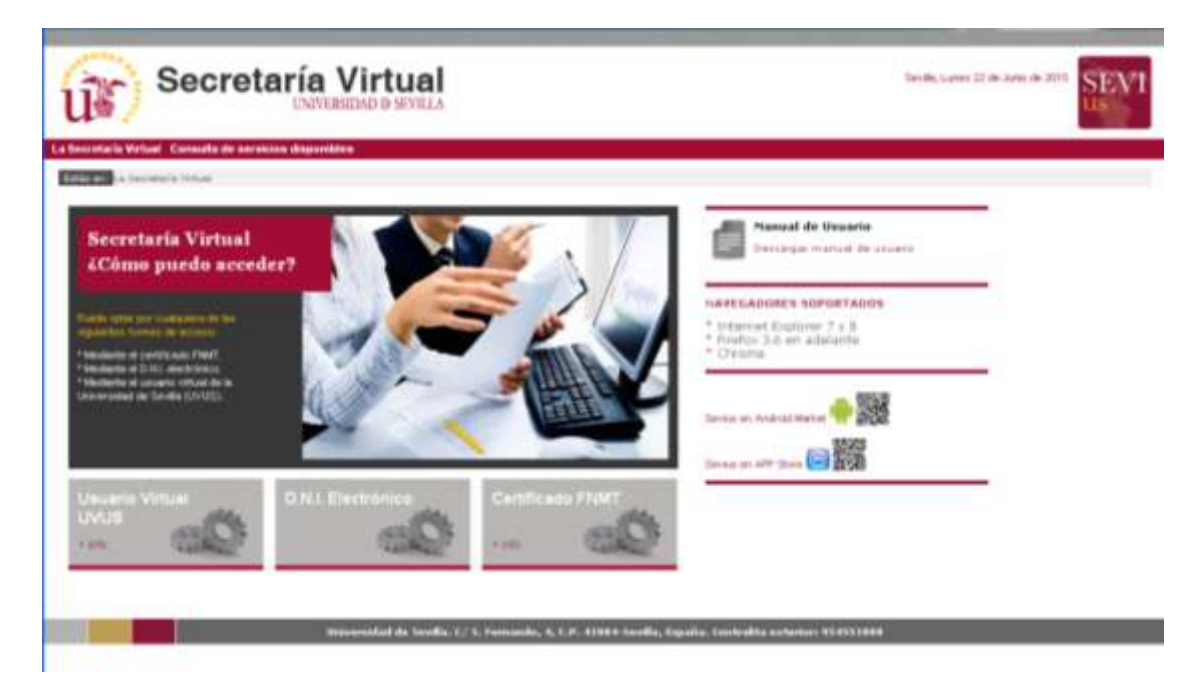

A. Acceda a Secretaria Virtual (<u>https://sevius.us.es/</u>) mediante su uvus y contraseña.

En aquellos casos en los que el investigador **no disponga de uvus**, debe seguir el procedimiento descrito en el apartado *Más Información* (pág. 23).

La plataforma está diseñada para acceder desde los navegadores soportados por aplicaciones de la Universidad de Sevilla (Internet Explorre 7 y 8, Firefox y Chrome). Otros navegadores como Safari generan problemas para acceder al aplicativo.

Contacto para consultas, dudas o incidencias sobre el uso del RAPI:

B. Una vez acceda a Secretaria Virtual, debe entrar en Datos como docente – Registro de Actividades y Plan de Investigación (RAPI). Pulse sobre dicha pestaña, para acceder a la aplicación.

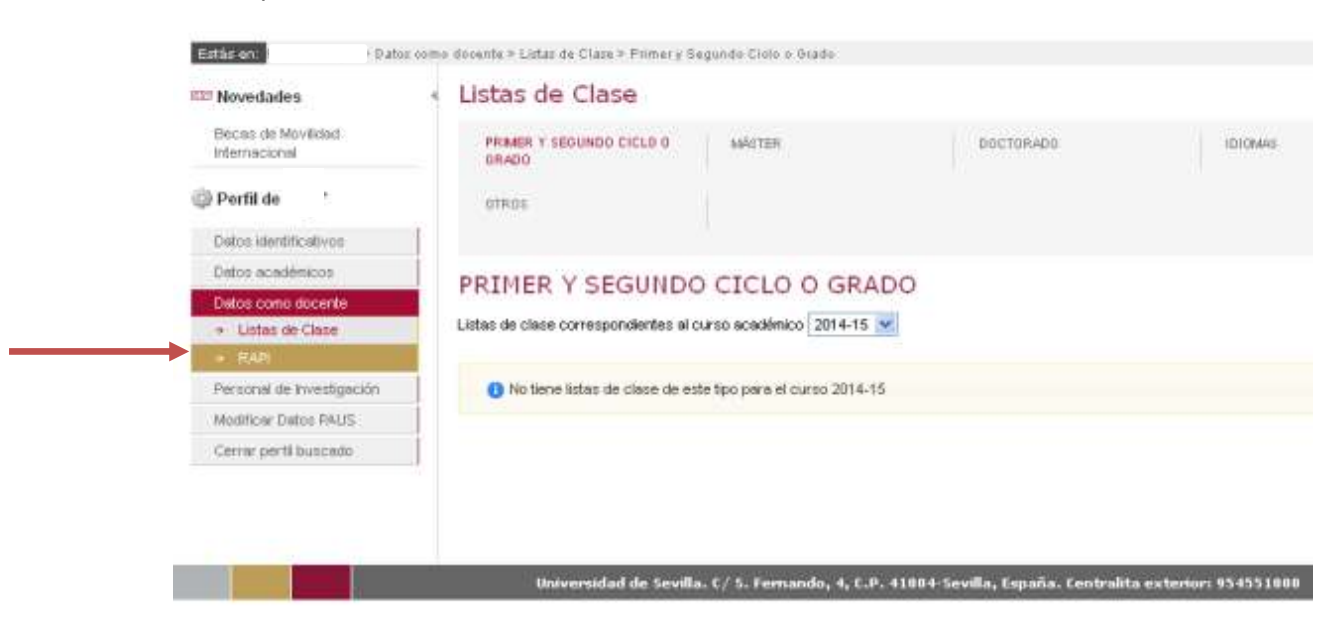

Asegúrese que su navegador tiene desactivado el bloqueador de ventanas emergentes. En caso contrario, no se le mostrará la ventana de acceso a la aplicación.

C. En una nueva ventana/pestaña, se le mostrará la aplicación. Pulse sobre "Acceso como docente".

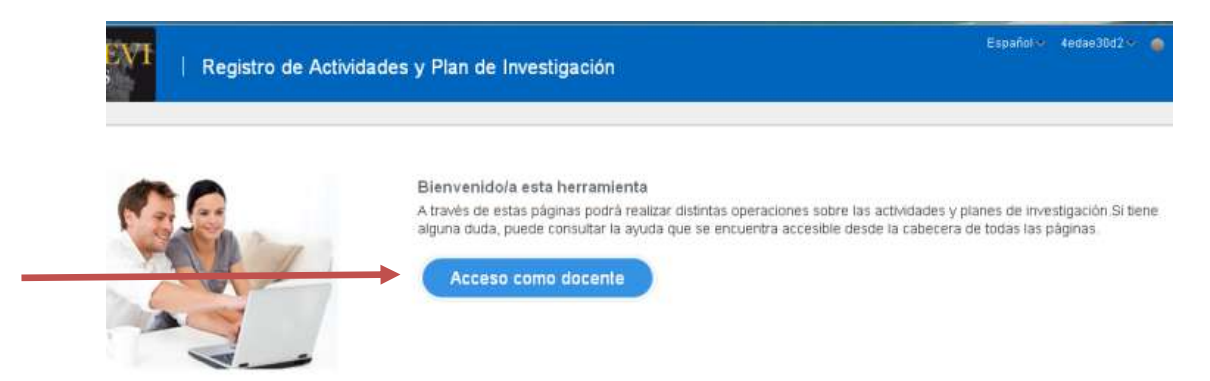

Contacto para consultas, dudas o incidencias sobre el uso del RAPI:

- D. Dentro de la aplicación, visualizará las siguientes pestañas:
  - a. Trabajo pendiente: No operativa para tutores y/o directores. En el apartado Líneas de Evaluación sin Calificar encontrará a los estudiantes matriculados en el programa pendiente de ser evaluados por la Comisión Académica, es decir, aquellos estudiantes que tengan la línea de evaluación conjunta (PI+DAD) sin calificar.

|                                                                                                    |                         |                                            |                                                   |                              | Weburn a                                          | pantalla ani |
|----------------------------------------------------------------------------------------------------|-------------------------|--------------------------------------------|---------------------------------------------------|------------------------------|---------------------------------------------------|--------------|
| abajo Pendiente                                                                                           | Seguments               | Multicos alti Warnes a con Marties alti ev | War PR skilleres Düspards de skares               | promet                       |                                                   |              |
| Visualización d                                                                                           | e las relaciones ent    | re el alumno y los diferentes roles con    | Dué hacer?<br>In dicentes                         |                              |                                                   |              |
|                                                                                                    |                         |                                            |                                                   |                              |                                                   |              |
| gi bocumento de                                                                                           | Actividades/Plan.d      | e Investigación Pendentes                  |                                                   |                              |                                                   |              |
| Tipe documents                                                                                            | DNE                     |                                            | Akareo                                            |                              | Reportabilidad                                    |              |
| No Persy distance practice across                                                                         | Oben.                   |                                            |                                                   |                              |                                                   |              |
| Ten docemente                                                                                             | 1942                    | Alarma                                     | Descripchin Plan                                  | ter de Lin, tivel.           | Regronalshiled                                    | 016          |
| Pasaporte                                                                                                 | AJ                      |                                            | Provense de Ourtrander en Cienciae de la Saliat ( | Evaluación Contanta          | Coordinador, Membro Constition al 7               | -            |
| Pacaporte .                                                                                               | FJ                      |                                            | Programme Doctorado en Ciencias de la Salud I     | Evaluación Conjunta          | Tubor, Coordinador, Mienibro Com 1                |              |
| Pasaporte                                                                                                 | Evil                    |                                            | Programa de Donneado en Cienzas de la Salud I     | Evaluación Conserta          | Coordination, Mersions Committee and              |              |
| Peseporte                                                                                                 | 1.0                     |                                            | CPrograme de Cocharado en Cienciais de la Salud ( | Evaluación Consulta          | Coordinador, Menthro Conisión al J                |              |
|                                                                                                    | 58                      |                                            | Progratse de Doctorado en Constas de la Salud (   | Evaluación Conjunta          | Coordinador, Miendino Conesión ard                |              |
| Palapote                                                                                                  | nit XI                  |                                            | Programa de Octorado en Gensoa de la Salad (      | Evaluación Contanta          | Tutor, Devotor, Coordinador, Mar.1                |              |
| Pasaporte<br>Nimens de Silentífica                                                                        |                         |                                            | Programa de Doctorado en Gendas de la Selet       | Evaluación Conjunta          | Coordinador, Menibro Consilón a I                 |              |
| Pasaporte<br>Número de Stertifica<br>Número de Stertifica                                                 | ed V1                   |                                            | Programa de Doctorado en Gensoar de la Saluí :    | e aluación Consanta          | Courdinador, Mientino Comisión a 2                |              |
| Pasaporte<br>Número de Sdentifica<br>Número de Sdentifica<br>Número de Identifica                         | ed VI<br>ed VC          |                                            |                                                   | and the second second second | the state of the state of the second state of the |              |
| Pasagonte<br>Núrero de Identifica<br>Núrero de Identifica<br>Núrero de Identifica<br>Núrero de Identifica | 65 97<br>61 92<br>61 92 |                                            | Programe de Occtorado en Cienzas de la Salud (    | EAWINE ALCOLORUM             | Coordinador, Menzilla Clization al I              |              |

Pantalla de miembros de la Comisión Académica del programa.

Permite organizar por orden alafabético (ascendente y descendente).

 b. Seguimiento: Solo válida para tutores y/o directores. En el Histórico visualizará a los estudiantes que tutoriza y/o dirige, así como el rol que desempeña. Se recomienda no emplear esta pestaña.

|                                                                                                    |                                                                                                    | 100   | 1445-1770-177 |                  |                 |                 |
|----------------------------------------------------------------------------------------------------|----------------------------------------------------------------------------------------------------|-------|---------------|------------------|-----------------|-----------------|
| Color and the other start succession                                                                                                    | to de las Tatence a Constitu                                                                                    | i Qu  | é hacer?      |                  |                 |                 |
| A second second s | the of all parts of hearts                                                                                      |       |               |                  |                 |                 |
| g Seguinaento de Tutores y D                                                                                                    | antine.                                                                                                    |       |               |                  |                 |                 |
| Tipe documento                                                                                                    | CNC                                                                                                    | Munno | Nonbre tutor  | Norden dentar    | Diss<br>doc.Ad. | Dies<br>plan by |
| to hav denot pers area films .                                                                                                    |                                                                                                    |       |               |                  |                 |                 |
|                                                                                                    |                                                                                                    |       |               |                  |                 |                 |
| g: Históricu                                                                                                    |                                                                                                    |       |               |                  |                 |                 |
| Tipe-documents                                                                                                    | 546                                                                                                    | Ronbe | e del siurco  | Reported         | feint           |                 |
| Narwo de Identificación Piscel (13                                                                                                    | <u>v</u>                                                                                                    |       |               | Rutur, Derechter |                 |                 |
| Nimero de Identificación Pacal (20                                                                                                    | 1                                                                                                    |       |               | Director         |                 |                 |
| Número de 3dentificación Pacal (11                                                                                                    | 4                                                                                                    |       |               | Totor            |                 |                 |
| Núnero de Tdentificación Pacal C70                                                                                                    | a contraction of the second second second second second second second second second second second second second |       |               | Tutor, Director  |                 |                 |
| Nanero de Identificación Fiscal (40                                                                                                    | 9                                                                                                    |       |               | Totos_ Director  |                 |                 |
| Pasaporte F/                                                                                                    | 8                                                                                                    |       |               | Tatur            |                 |                 |
| Número de Identificación Fiscal (34                                                                                                    | 0                                                                                                    |       |               | Tutos, Derection |                 |                 |
| Número de Identificación Facal (17                                                                                                    | 3                                                                                                    |       |               | Tutor            |                 |                 |
|                                                                                                    |                                                                                                    |       |               |                  |                 |                 |

Contacto para consultas, dudas o incidencias sobre el uso del RAPI:

- **c.** Alumnos sin informes o con informes sin evaluar: visualización de los estudiantes pendientes de emitir informe o con informe emitido pendiente de evaluar por la Comisión Académica del programa.
- d. Mis alumnos: visualización de los estudiantes que tutoriza y/o dirige. Válida para tutores y directores. Esta pestaña es conveniente no acceder a ella porque dado el volumen de información que devuelve puede producir bloqueos en la Plataforma.
- e. Búsqueda de alumnos: permite realizar la búsqueda de doctorandos filtrando por nombre, apellidos, dni o la vinculación con el investigador.
- f. Informes: visualización de listados en pdf por perfiles. Solo tendrá acceso a aquellos listados para su perfil:
  - Listado de matriculados para el Coordinador. Genera el Listado de resumen de matriculados de Doctorado. Podrá emitirlo el Coordinador de la Comisión Académica.
  - Listado de resumen de Informes para el Director. Genera el Listado de resumen de Informes del Director. Podrán emitirlo los Directores de Tesis.
  - Listado de seguimiento de Informes para el Coordinador. Genera el Listado de seguimiento de Informes de Director. Podrá emitirlo el Coordinador de la Comisión Académica.

Contacto para consultas, dudas o incidencias sobre el uso del RAPI:

## 2º ACCESO AL EXPEDIENTE DEL ESTUDIANTE

El siguiente paso es acceder al expediente del estudiante que para consultar la documentación presentada y el informe emitido por su tutor y/o director. Para ello, existen tres posibles vías:

**A) Pestaña** "*Trabajo pendiente*". En esta pestaña visualizará los estudiantes matriculados en el programa de doctorado y el rol que desempeña con cada uno de ellos.

| abajo Pendiente                                                                                                    | Segur                                                                                  | Mutto             | e site Marries is can alfan | es streveluer        | Ne starree Disparts  | ie slaves                                                                              | Deformers                                                                                                    | Waters a                                                                                                    | pantal | ia iak |
|----------------------------------------------------------------------------------------------------|----------------------------------------------------------------------------------------|-------------------|-----------------------------|----------------------|----------------------|----------------------------------------------------------------------------------------|----------------------------------------------------------------------------------------------------|----------------------------------------------------------------------------------------------------|--------|--------|
| Usualización d                                                                                                    | e las relac                                                                            | unes entre el alu | rano y los diflarentes r    | oles can los docer   | 2Qué hacer?<br>ntes. |                                                                                        |                                                                                                    |                                                                                                    |        |        |
| si Documento de                                                                                                    | Actividade                                                                             | s/Plan de Investi | gación Pendientes           |                      |                      |                                                                                        |                                                                                                    |                                                                                                    | _      |        |
| Tipe documents                                                                                                    |                                                                                        | DNE               |                             | 24                   | Warnie               |                                                                                        |                                                                                                    | Tergensablidad                                                                                                    |        |        |
|                                                                                                    |                                                                                        |                   |                             |                      |                      |                                                                                        |                                                                                                    |                                                                                                    |        |        |
| Dineas de Evalu<br>Ten docimento                                                                                                    | ración sila (                                                                          | alificar<br>At    | Alartin                     | -25.8                | Description Plan     |                                                                                        | Topo de Lins (tivel)                                                                                                    | Peperudatal                                                                                                    | Ort    | 1      |
| Linean de Uvalu<br>Ten docimento<br>maporte                                                                                                    | ración sile (<br>T                                                                     | alficar<br>M      | Alarma                      | -2V <sup>2</sup>     | Den ripchin Plan     | eliat (                                                                                | Teoride Lin, Evel.<br>Evelueción Conjunta                                                                                                    | Responsabilitied<br>Coordination, Membro Conscion e I                                                                                                    | Ort    | ļ      |
| Ten documento<br>maporte<br>scaporte                                                                                                    | Al Fi                                                                                  | alficar<br>N      | Alarma                      | $\Delta V^{\dagger}$ | Descripción Plan     | eliat (<br>alut )                                                                      | Teoriale Lini, Eval.<br>Evaluación Conjunta<br>Evaluación Conjunta                                                                                                    | Responsebilities<br>Coordinados, Menitro Constain e T<br>Tutos, Coordinados, Menitro Con 1                                                                                                    | Ort    |        |
| s Lineas de Evalu<br>Tendocimento<br>Isaaporta<br>Isaaporta<br>Isaaporta                                                                                                    | Al<br>Es                                                                               | aidicar<br>At     | Alaren                      | -25 <sup>4</sup>     | Centripolin Plan     | tain<br>Jaka<br>Jaka                                                                   | Penidelan, Eval.<br>Evaluación Contanta<br>Evaluación Contanta<br>Evaluación Contanta                                                                                                    | Responsibilities<br>Coordinados, Mentino Constain e<br>Tutos, Coordinados, Mentino Consta<br>Coordinados, Mentino Constain e L                                                                                                    | Ort    |        |
| S Lineas de Evalu<br>Ten docamente<br>Insaporte<br>Insaporte<br>Insaporte<br>Insaporte                                                                                                    | Al<br>Fr.<br>D                                                                         | addicar<br>At     | Alasia                      | 76                   | Centripckin Pier     | i tulio<br>  tulio<br>  tulio<br>  tulio<br>  tulio                                    | Penishi Lin, Biwi<br>Evaluaciin Contunta<br>Evaluaciin Contunta<br>Evaluaciin Contunta<br>Evaluaciin Contunta                                                                                                    | Responsebilistet<br>Coordinador, Mendro Constain e<br>Subor, Coordinador, Mendro Con J<br>Coordinador, Mendro Constitin e<br>Coordinador, Mendro Constitin e                                                                                                    | 0r6    |        |
| d Uneas de Evalu<br>Ten docamento<br>anaporte<br>lanaporte<br>lanaporte<br>lanaporte<br>lanaporte                                                                                                    | Al                                                                                     | ablicae<br>At     | Alaren                      | -204                 | Demription Plan      | ) tuis<br>) tuis<br>  tuis<br>  tuis<br>  tuis<br>  tuis                               | Teoride Las, Eval<br>Evaluación Conjunta<br>Evaluación Conjunta<br>Evaluación Conjunta<br>Evaluación Conjunta                                                                                                    | Perpressibilitiet<br>Coordinados, Mentico Curston e<br>Rutor, Coordinados, Mentico Cursto<br>Coordinados, Mentico Curstolin e J<br>Coordinados, Mentico Curstolin e J<br>Coordinados, Mentico Curstolin e J                                                                                                    | Oré    |        |
| i Lineas de Evalu<br>Tipo docamento<br>seapota<br>seapota<br>seapota<br>seapota<br>seapota<br>seapota<br>seapota                                                                                                    | Al Fr.                                                                                 | ablicae<br>At     | Akress                      |                      | Centripcian Plan     | t taite<br>bala<br>bala<br>bala<br>bala<br>bala<br>bala                                | Teor de Las, Eval<br>Evaluación Consulta<br>Evaluación Consulta<br>Evaluación Consulta<br>Evaluación Consulta<br>Evaluación Consulta<br>Evaluación Consulta                                                       | Regrensabilitat<br>Coordinador, Menibro Cursutón e I<br>Ruios, Coordinador, Menibro Com<br>Coordinador, Menibro Cursutón e I<br>Coordinador, Menibro Cursutón e I<br>Ruios, Deestro, Coordinador, Piles J                                                                                                    | Oré    |        |
| Clineas de Evalu<br>Taxaporte<br>Issaporte<br>Issaporte<br>Issaporte<br>Issaporte<br>Issaporte<br>Sintero de Silentífico<br>Kinero de Silentífico                                                                                                    | Al<br>F.<br>E.<br>E.<br>E.<br>E.<br>E.<br>E.<br>E.<br>E.<br>E.<br>E.<br>E.<br>E.<br>E. | addicae<br>Ad     | Alaren                      |                      | Denrippin Plan       | tain<br>balo<br>balo<br>balo<br>balo<br>balo<br>balo<br>balo                           | Teprote Len, Evel<br>Evaluación Conserta<br>Evaluación Conserta<br>Evaluación Conserta<br>Evaluación Conserta<br>Evaluación Conserta<br>Evaluación Conserta                                                       | Responsabilities<br>Coordinador, Menibro Consciente a<br>Nator, Coordinador, Menibro Com I<br>Coordinador, Menibro Canasian a<br>Coordinador, Menibro Canasian a<br>Coordinador, Menibro Canasian a<br>Nator, Demotro, Coordinador, Neia<br>Coordinador, Menibro Consciente a<br>Coordinador, Menibro Consciente a                                     | Oré    |        |
| <ul> <li>S Lineas de Evalu</li> <li>Tes docamento</li> <li>Tes porto</li> <li>Tes porto</li>     &lt;</ul> | AN<br>F.<br>E.<br>E.<br>E.<br>E.<br>E.<br>E.<br>E.<br>E.<br>E.<br>E.<br>E.<br>E.<br>E. | añice<br>At       | Alaren                      |                      | Denurposis Plan      | ) tuin<br>) tuin<br>  tuin<br>  tuin<br>  tuin<br>  tuin<br>  tuin<br>  tuin<br>  tuin | Periode Las, Eval<br>Evaluación Conjunta<br>Evaluación Conjunta<br>Evaluación Conjunta<br>Evaluación Conjunta<br>Evaluación Conjunta<br>Evaluación Conjunta                                                       | Responsabilitied<br>Coordinador, Menibro Consultin e<br>Tutor, Coordinador, Menibro Con I<br>Coordinador, Menibro Consultin e<br>Coordinador, Menibro Consultin e<br>Noto, Denotin, Coordinador, Pieca<br>Coordinador, Menibro Consultin e<br>Coordinador, Menibro Consultin e<br>Coordinador, Menibro Consultin e                                     | Ord    |        |
| Ineas de Cvalu<br>Tes documente<br>Pasaporte<br>Pasaporte<br>Pasaporte<br>Pasaporte<br>Norme de Stertifica<br>Warnero de Stertifica<br>Warnero de Stertifica                                                                                                    | Al<br>Fr<br>Bl<br>Bl<br>Bl<br>Bl<br>Bl<br>Bl<br>Bl<br>Bl<br>Bl<br>Bl<br>Bl<br>Bl<br>Bl | aðficur<br>fil    | Alares                      |                      | Description Flor     | ) tuin<br>) tuin<br>( buin<br>) tuin<br>) tuin<br>) tuin<br>) tuin<br>) tuin           | Teache Lin, Stvil<br>Teoloactin Contartia<br>Evaluactin Contartia<br>Evaluactin Contartia<br>Evaluactin Contartia<br>Evaluactin Contartia<br>Evaluactin Contartia<br>Evaluactin Contartia<br>Evaluactin Contartia | Responsabilitat<br>Coordinador, Mendros Consatin el<br>Subor, Coordinador, Mendros Consati<br>Coordinador, Mendros Consatin el<br>Coordinador, Mendros Consatin el<br>Nator, Devetros, Coordinador, Piles<br>Coordinador, Mendros Consatin el<br>Coordinado, Mendros Consatin el<br>Coordinado, Mendros Consatin el<br>Coordinado, Mendros Consatin el | Ord    |        |

Pulse sobre el DNI del estudiante y accederá a su expediente.

**B)** Pestaña "*Alumnos sin informes o con informes sin evaluar*". Podrá visualizar los estudiantes del programa (DNI, nombre y apellidos) así como el rol que desempeña.

| last Paraberta         | Alaranas sis adarmes a car          | n béurnes sis evaluar (Ha éurres) bir | ands in elemen Diferent                                   | la ant |
|------------------------|-------------------------------------|---------------------------------------|-----------------------------------------------------------|--------|
| Visualización de los a | lumos con informes pendientes de su | (Qué hacer?<br>br y/consise:          |                                                           |        |
| Abannes sin informes   | o con informer sin exaluar          |                                       |                                                           | _      |
| Tipe documente         | 194                                 | Alatter                               | Reprodukted                                               |        |
| er.                    | 2403                                |                                       | Coordinador, Director, Mendro comisión académica, Tultor  | 10     |
| Œ.                     | 1000                                |                                       | Coordinator, Director, Membro consolin-académica, Tator   |        |
| ar .                   | 240                                 |                                       | Coordinador, Director, Mendino conición académica, Tutor  |        |
| IF.                    | 296                                 |                                       | Coordinados, Directos, Mendiro conición acadêmica         |        |
| æ                      | 0/3                                 |                                       | Coordinador, Mandoro Lotastán académica, Tutor            |        |
| ar.                    | 471                                 |                                       | Coordinados, Directos, Membro comissão acadêmica, Tutor   |        |
| 0F                     | 100                                 |                                       | Coordination, Directore, Membro comisión académica, Tutor |        |
| ar.                    | 724                                 |                                       | Condination, Mandimi contation académica, Tutur           |        |
|                        | 1000                                |                                       | Cooldnator, Mentro conisio acadenca. Tutor                |        |
| WF.                    | 1.00                                |                                       |                                                           |        |

Pulse sobre el DNI del estudiante y accederá a su expediente.

Contacto para consultas, dudas o incidencias sobre el uso del RAPI:

**C)** Pestaña "Búsqueda de alumnos". En esta pestaña, podrá realizar la búsqueda de doctorandos filtrando por nombre, apellidos, DNI o la vinculación con usted como investigador.

El campo Responsabilidad es obligatorio.

| Sequenents Mutte        | os un Marnes o convintorio                                                                            | es so molear Micilianes                                                                                                    | Búsqueda de alumnos                                                                                                    | - Marriel                                                                                                    | Volver a pantalla anter                             |
|-------------------------|----------------------------------------------------------------------------------------------------|----------------------------------------------------------------------------------------------------|----------------------------------------------------------------------------------------------------|----------------------------------------------------------------------------------------------------|-----------------------------------------------------|
| le büsqueda de un alumn | o kritodujca uno e vari                                                                               | 20að haci<br>ol criterios en los campos rela                                                                                           | or?<br>citmados con los datos del a                                                                                                    | komnú.                                                                                                    |                                                     |
| alumnos                 |                                                                                                    |                                                                                                    |                                                                                                    |                                                                                                    | - 10-                                               |
| umento                  |                                                                                                    | w.                                                                                                    |                                                                                                    |                                                                                                    |                                                     |
| enticad .               |                                                                                                    |                                                                                                    |                                                                                                    |                                                                                                    |                                                     |
| 4ombre -                |                                                                                                    |                                                                                                    |                                                                                                    |                                                                                                    |                                                     |
| apeilido                |                                                                                                    |                                                                                                    |                                                                                                    |                                                                                                    |                                                     |
| Apellido<br>whitead     |                                                                                                    |                                                                                                    |                                                                                                    |                                                                                                    |                                                     |
| 10.00 M                 |                                                                                                    |                                                                                                    |                                                                                                    |                                                                                                    | Buscar Restablecer                                  |
|                         |                                                                                                    |                                                                                                    |                                                                                                    |                                                                                                    |                                                     |
|                         | Sequeserto Alure<br>la bioxquesta de un aluren<br>elurrento<br>entidad<br>tombre<br>esetido<br>estido | Sequeneta Murres e convetor<br>la biogranta de un alumno introducta uno o vari<br>elumnos<br>umento<br>antigant<br>contine<br>esellito | Sequenerto Aumos an informes o con informes an involuer Algued haco<br>Algued haco<br>a bioingueda de un aluernio introducica uno o varios oriterios en los campos rela<br>elumnos<br>umento<br>antidad<br>iombre<br>secilido<br>distad | Sequeserto Numos un siturnes oconvetantes an involuer Nic diurnos Diagueda de alumnos 20pañ hacer? a biospueda de un alumno introduzica uno o varios ortierios en los campos relacionados con los datos del a elumnos umento encluda encluda e | Sequeserto  Aurros an informes occivitance sometian |

Si solamente rellenásemos el campo *Responsabilidad* y pulsamos *Buscar,* se nos mostrarían los doctorandos bajo la responsabilidad que hayamos seleccionado.

| Tokati Peruberty                                                                                                    | Separate date            | ore in advances to an output of a set     | ter Phistoren Blags            | eda de alucense () Pérese |                                                                                                    |
|----------------------------------------------------------------------------------------------------|--------------------------|-------------------------------------------|--------------------------------|---------------------------|----------------------------------------------------------------------------------------------------|
|                                                                                                    |                          |                                           | aligned that ear?              |                           |                                                                                                    |
| O Perkreature 1                                                                                                    | is bisqueda de un altere | no introductive until in yorkite criterie | is an its campus relacements s | service leb schell as my  |                                                                                                    |
|                                                                                                    |                          |                                           |                                |                           |                                                                                                    |
|                                                                                                    |                          |                                           |                                |                           |                                                                                                    |
| mongantia de                                                                                                    | allaterese               |                                           |                                |                           |                                                                                                    |
|                                                                                                    |                          |                                           |                                |                           | 100.0                                                                                                    |
| Tipo de dou                                                                                                    | TURNED.                  | *                                         |                                |                           |                                                                                                    |
| Docurements da 18                                                                                                    | withind                  |                                           |                                |                           |                                                                                                    |
|                                                                                                    | kumbes                   |                                           |                                |                           |                                                                                                    |
| Phone (                                                                                                    | petor                    |                                           |                                |                           |                                                                                                    |
| Elegundo A                                                                                                    | Apertola                 |                                           |                                |                           |                                                                                                    |
| · Perspectra                                                                                                    | divided Gredenke         | -                                         |                                |                           |                                                                                                    |
|                                                                                                    |                          |                                           |                                |                           | Date Deside                                                                                                    |
|                                                                                                    |                          |                                           |                                |                           | the second second second second second second second second second second second second second second second se                                                                                                    |
|                                                                                                    | Donatoretto de           |                                           | And a second data of a         | 201111111                 |                                                                                                    |
| for the discontents                                                                                                    | Uper Schall              | fantre .                                  | Piterar apalititi              | Septem Apalitie           | Encompany                                                                                                    |
| erand de Silentificae                                                                                                    | 08                       |                                           |                                |                           | Conditato, Pendro contain acadime                                                                                                    |
| eers de bibridh ja                                                                                                    | 11                       |                                           |                                |                           | Coodhada, Medira constituaçadina                                                                                                    |
| regionite                                                                                                    | A                        |                                           |                                |                           |                                                                                                    |
| source de laboration of                                                                                                    | 50                       |                                           |                                |                           | Charlengton, Mandrol controls, academic                                                                                                    |
| and the transmission                                                                                                    |                          |                                           |                                |                           | Continato, Medeo constin audien<br>Continato, Medeo constin audien                                                                                                    |
| mers de Libertificae                                                                                                    | 28                       |                                           |                                |                           | Coordinador, Mandero contestin académic<br>Coordinador, Mandero contestin académic<br>Coordinador, Mandero contestin académic                                                                                                    |
| marce de Scheröfficse<br>aranne de Scheröfficse                                                                                                    | 3                        |                                           |                                |                           | Continueto, Manteri constitu e adres<br>Cuodinados, Menteri constitu a setem<br>Cuodinados, Menteri constitu a adres<br>Condinados, Mentero constitu a adres                                                                                                    |
| mers de labrithae<br>mers de labrithae                                                                                                    |                          |                                           |                                |                           | Caudhado, Marder constain academ<br>Courdinado, Menderi Lonatin academ<br>Caudhado, Menderi constain academ<br>Caudhado, Mender constain academ<br>Caudhado, Mender constain academ                                                                                                    |
| nare de Sterithou<br>Pare de Sterithou<br>Lere de Sterithou<br>Nare de Sterithou                                                                                                    |                          |                                           |                                |                           | Caulificado, Plendro constitu a alice<br>Caulinada, Plendro Useratin a agiren<br>Caulinada, Plendro constitu a adiren<br>Caulinado, Plendro constitu a adiren<br>Caulinado, Plendro constitu a adiren<br>Caulinado, Plendro constitu a adiren                                                                                                    |
| marco da Schrödina<br>Inarco da Schrödina<br>Inarco da Schrödina<br>Inarco da Schrödina<br>Inarco da Schrödina                                                                       |                          |                                           |                                |                           | Caudhada, Pendro constri audien<br>Caudhada, Pendro constri audien<br>Caudhada, Pendro constri audien<br>Caudhada, Pendro constri audien<br>Caudhada, Pendro constri audien<br>Caudhada, Pendro constri audien<br>Caudhada, Pendro constri audien<br>Caudhada, Pendro constri audien<br>Caudhada, Pendro constri audien                                                                                                    |
| annes de Libertifica<br>innes de Libertifica<br>innes de Libertifica<br>innes de Libertifica<br>innes de Libertifica                                                                 |                          |                                           |                                |                           | Cardinado, Pendro constrio autore<br>Cardinado, Hendro Lossalin autore<br>Cardinado, Hendro constri autore<br>Cardinado, Hendro constri autore<br>Cardinado, Rendro constri autore<br>Cardinado, Hendro constri autore<br>Cardinado, Hendro constri autore<br>Cardinado, Hendro constri autore                                                                                                    |
| annes de Sanstitue<br>Innes de Sanstitue<br>Annes de Sanstitue<br>Annes de Sanstitue<br>Annes de Sanstitue<br>Annes de Sanstitue<br>Innes de Sanstitue                               |                          |                                           |                                |                           | Caultrado, Redro constri a autori<br>Caultrado, Hendro Lonado autori<br>Caultado, Hendro constri autoria<br>Caultado, Redro constri autori<br>Caultrado, Redro constri autori<br>Caultrado, Redro constri autori<br>Caultrado, Redro constri autori<br>Caultrado, Redro constri autori<br>Caultado, Redro constri autori                                                                                                    |
| annes de Standfran<br>James de Standfran<br>James de Standfran<br>James de Standfran<br>James de Standfran<br>James de Standfran<br>James de Standfran                               |                          |                                           |                                |                           | Caudhada, Paolas contrin a pallen<br>Caudhada, Paolas Luestin a pillen<br>Caudhada, Paolas Luestin a pillen<br>Caudhada, Paolas contrin a airlen<br>Caudhada, Paolas contrin a airlen<br>Caudhada, Paolas contrin a airlen<br>Caudhada, Paolas contrin a airlen<br>Caudhada, Paolas contri a airlen<br>Caudhada, Paolas contri a airlen<br>Caudhada, Paolas contri a airlen<br>Caudhada, Paolas contri a airlen                                                                                    |
| Annes de l'Antilles<br>Innes de l'Antilles<br>Annes de l'Antilles<br>Annes de l'Antilles<br>Annes de l'Antilles<br>Annes de l'Antilles<br>Annes de l'Antilles                        |                          |                                           |                                |                           | Caraffrado, Piedro constru a palem<br>Caraffrado, Piedro Lonatin a palem<br>Caraffrado, Piedro constru a palem<br>Caraffrado, Piedro constru a palem<br>Caraffrado, Piedro constru a palem<br>Caraffrado, Piedro constru a palem<br>Caraffrado, Piedro constru a palem<br>Caraffrado, Piedro constru a palem<br>Caraffrado, Piedro constru a palem<br>Caraffrado, Piedro constru a palem                                                                                                    |
| Annes de Sandifis e<br>Innes de Sandifis e<br>Annes de Sandifis e<br>Innes de Sandifis e<br>Innes de Sandifis e<br>Innes de Sandifis e<br>Innes de Sandifis e<br>Innes de Sandifis e |                          |                                           |                                |                           | Contribute, Piertre control a active<br>Contrado, Piertre control a pierce<br>Contrado, Piertre control a pierce<br>Contrado, Piertre control a active<br>Contrado, Piertre control a active<br>Contrado, Piertre control a active<br>Contrado, Piertre control a active<br>Contrado, Piertre control a active<br>Contrado, Piertre control active<br>Contrado, Piertre control active<br>Contrado, Piertre control active<br>Contrado, Piertre control active<br>Contrado, Piertre control active |

Pulse sobre el DNI del estudiante y accederá a su expediente.

Contacto para consultas, dudas o incidencias sobre el uso del RAPI:

## **3º EVALUACIÓN ANUAL COMISIÓN ACADÉMICA**

La evaluación anual de los doctorandos por parte de la Comisión Académica del programa se realizará mediante la emisión de calificación a modo de acta de evaluación. La evaluación debe ser realizada de forma individualizada por cada estudiante matriculado en el programa de doctorado por un solo miembro de la Comisión Académica.

Para realizar la evaluación anual bajo el perfil de Comisión Académica, deberá seguir los siguientes pasos:

#### 1º. Acceder al expediente del doctorando.

Acceda al expediente del doctorando según el procedimiento descrito en el apartado anterior. Pulse sobre el Documento de identidad del estudiante para acceder a su expediente.

| Veuelzación de las l | incas do cratus: | ann an trèanna a sun trèanna<br>1819 y Ios Informais die Ios a | i en andrie<br>Armos : | Min .             | ue hace | Porque<br>er f | ela de si | Laven 1  | Corner () |                        | Wilver | a pantalla a |
|----------------------|------------------|----------------------------------------------------------------|------------------------|-------------------|---------|----------------|-----------|----------|-----------|------------------------|--------|--------------|
| = 2014-15            |                  |                                                                |                        |                   |         |                | _         |          |           |                        |        |              |
| Responsed-fielded    | Decament         | Newboo del algonia                                             | Plan                   | Pacha<br>matrixán | Cargo   | Document       | τęs       | Velocito | Patha     | Triforna, labor-settin | 04     | Freikssette  |
| Teacher              | 373              |                                                                |                        |                   |         |                |           |          |           | an along a section in  | N.     |              |
| Detclar              | 633              |                                                                |                        |                   |         |                |           |          | -         |                        | 1      |              |
| Dentitie             | 307              |                                                                |                        |                   |         |                |           |          |           |                        | -      |              |
| Deveduer             | 382              |                                                                |                        |                   |         |                |           | 4        | 1         |                        | 8      |              |
|                      |                  |                                                                |                        | 1                 |         |                |           |          |           |                        |        |              |
|                      |                  |                                                                |                        | Double of         |         |                |           |          |           |                        |        |              |
| CONTRACTOR STREET    |                  |                                                                |                        | Patha             |         |                |           |          | 2000      |                        | 1000   |              |

## 2º. Consultar su Documento de Actividades, Plan de Investigación e Informe tutor / director.

Una vez dentro del expediente del estudiante, podrá consultar el **Documento de Actividades** y el **Plan de Investigación** que han sido grabados por el doctorando, así como el **informe emitido por su tutor y/o director**.

| atos Personales y Thuladón Documento de Actividades | Plan de Investigación Informes | Evaluation Consulta    |        |      |           |
|-----------------------------------------------------|--------------------------------|------------------------|--------|------|-----------|
| O Podrá generar el plan de investigación            | 2Qué hacer                     | 7                      |        |      |           |
| 1                                                   |                                |                        |        |      |           |
| Capitulos                                           | Tipo de Actividad              | Fecha de<br>evoluación | Estado | Obs. | Evaluador |
| to data to degilay.                                 |                                |                        |        |      |           |
| 😒 Detaile de la actividad (Conceptos)               |                                |                        |        |      |           |
| Conversion                                          |                                |                        | 100    | *    |           |

Contacto para consultas, dudas o incidencias sobre el uso del RAPI:

Correo electrónico a cat@us.es o bien cumplimentando formulario disponible en http://cat.us.es/contacto

#### IMPORTANTE: DEL 1 AL 31 DE AGOSTO LA APLICACIÓN RAPI PERMANECERÁ CERRADA

#### 3º. Realizar la Evaluación del DAD y el Pl.

Una vez consultada la información grabada por el estudiante e informe/s emitidos por su tutor y/o director, el siguiente paso es realizar la Evaluación conjunta. Para ello, pulse sobre *Evaluación Conjunta – Calificación Líneas de Evaluación*y se le mostrará una nueva ventana en la que deberá introducir la evaluación (Positiva, Negativa y No Presentado).

La evaluación No Presentado será de aplicación para aquellos doctorandos que se encuentren de baja temporal o por enfermedad en el programa.

| Periodo<br>Periodo<br>Pecha 4<br>Pecha 4<br>Pecha 4<br>Pecha 4<br>Curso 4<br>Curso 4<br>Directo<br>Directo<br>Directo                                                                                                    |                                                                                                    |       |           |
|----------------------------------------------------------------------------------------------------|----------------------------------------------------------------------------------------------------|-------|-----------|
| Periodo<br>Fecha d<br>Hodo d<br>Pecha d<br>Fecha d<br>Curso d<br>Retos d<br>Retos d<br>Director<br>Director<br>Setos d                                                                                                    |                                                                                                    |       |           |
| Fecha G<br>Modo d<br>Fecha G<br>Fecha C<br>Curso d<br>Ratos C<br>Rutor J<br>Director<br>Director<br>Satos C                                                                                                    |                                                                                                    |       |           |
| Modo d<br>Fecha d<br>Fecha d<br>Curso d<br>Astos d<br>Directo<br>Directo<br>Satos d                                                                                                    |                                                                                                    |       |           |
| Fecha c<br>Fecha c<br>Curso c<br>Astos c<br>Tutor: 3<br>Directo<br>Directo                                                                                                    |                                                                                                    |       |           |
| Factua d<br>Curso d<br>Astos d<br>Tutor: 3<br>Director<br>Director<br>Batos d                                                                                                    |                                                                                                    |       |           |
| Curso a<br>Astos d<br>Tutor: 3<br>Directo<br>Directo                                                                                                    |                                                                                                    |       |           |
| tation d<br>Tutor: 3<br>Director<br>Director<br>Batos d                                                                                                    |                                                                                                    |       |           |
| Tutor 3<br>Director<br>Director                                                                                                    |                                                                                                    |       |           |
| Directo<br>Directo<br>Director                                                                                                    | _                                                                                                    |       |           |
| Director                                                                                                    | _                                                                                                    |       |           |
| latos d                                                                                                    |                                                                                                    |       |           |
| latos d                                                                                                    |                                                                                                    |       |           |
|                                                                                                    |                                                                                                    |       |           |
| A DALISTIC A                                                                                                    |                                                                                                    |       |           |
| Email                                                                                                    |                                                                                                    |       |           |
| Acceso a calificación                                                                                                    | web                                                                                                    |       |           |
| Calificación de l                                                                                                    | ureas de Evaluación                                                                                            | -     |           |
| and the second second sec | the second second second second second second second second second second second second second second second s |       |           |
| istórico de evaluad                                                                                                    | kones                                                                                                    |       |           |
| Histórico de evaluac<br>Año                                                                                                    | Konës<br>Tipo de lives                                                                                         | Onden | Calhactin |

Contacto para consultas, dudas o incidencias sobre el uso del RAPI:

Correo electrónico a cat@us.es o bien cumplimentando formulario disponible en http://cat.us.es/contacto

#### IMPORTANTE: DEL 1 AL 31 DE AGOSTO LA APLICACIÓN RAPI PERMANECERÁ CERRADA

En caso de evaluación negativa, ésta debe ser justificada.

A continuación, pulse sobre el Botón **Calificar**. Se recuperará la siguiente pantalla advirtiendo que se va a grabar una calificación en el expediente del alumno que no podrá ser modificada posteriormente. Se confirma que desea **Continuar y Aceptar**.

| Cesticación de la Res de evaluación conjunta del DAD y H<br>Alartoo<br>Hit voluce colificación y en ceso de ter registive la<br>Autricoción<br>Megalive 29072015                                                                                                    | i de Ado de 2015 SEVI |
|----------------------------------------------------------------------------------------------------|-----------------------|
| Contraction de la lives de eveluación conjunta de DAD y H       Programa de Doctorado en Arquitectura (RC, SiGOT 1)         Alarnos       Evaluación regative sin         Nethrocode       Hegative 25072015         Mensaje de confirmación "Calificación grabada correctamente" |                       |
| Introducti calificación y en caso de ser registivo la Peopletivo 20072015                                                                                                    |                       |
| Mensaje de confirmación "Calificación grabada correctamente"                                                                                                    |                       |
| Mensaje de confirmación "Calificación grabada correctamente"                                                                                                    | forer -               |
| Mensaje de confirmación "Calificación grabada correctamente"                                                                                                    |                       |
|                                                                                                    |                       |
|                                                                                                    |                       |
|                                                                                                    |                       |

A partir de ese momento la calificación de las Líneas de Evaluación Conjunta del DAD y PI se incorporará en la Pestaña "Evaluación Conjunta" del doctorando.

#### 4º Cambiar a otro expediente de estudiante

Calificación grabada correctamente

Con el informe adjunto en la plataforma, para cambiar al expediente de otro estudiante, pulse sobre "*Volver a pantalla anterior*" y saldrá del expediente que acaba de evaluar.

|                                                                   |                                         | Volver a pantalla anteri |
|-------------------------------------------------------------------|-----------------------------------------|--------------------------|
|                                                                   |                                         |                          |
| Datos del alumno                                                  | Datos de titulación                     |                          |
|                                                                   |                                         | 99/2011)                 |
| i i i i i i i i i i i i i i i i i i i                             |                                         |                          |
| <sup>1</sup>                                                      |                                         |                          |
| tos Personeles y Titulation Don mento de Actividades Plan de linu | estigación Informes Evaluación Contunta |                          |

## Este mismo proceso debe ser realizado por cada uno de los estudiantes matriculados en el programa.

Contacto para consultas, dudas o incidencias sobre el uso del RAPI:

## 4º MÁS INFORMACIÓN

En el siguiente apartado, se detallarán algunas cuestiones relacionadas directamente con el uso de la aplicación:

#### A. INVESTIGADOR SIN UVUS.

Si no disponen de él o desconoce sus datos de acceso, en el siguiente enlace encontrará información sobre su obtención: <u>http://sic.us.es/servicios/cuentas-y-accesos-los-servicios/gestion-de-usuarios-y-contrasenas-uvus/identidad/uvus</u>

#### B. NAVEGADORES soportados:

- \* Internet Explorer 7 y 8
- \* Firefox 3.6 en adelante
- \* Chrome
- C. Desactivar el bloqueador de ventanas emergentes del navegador.

Contacto para consultas, dudas o incidencias sobre el uso del RAPI:

## SÍNTESIS DEL PROCESO

1º Acceso a la plataforma sevius.us.es – Datos como docente – RAPI.

2º Acceso al expediente del estudiante:

- Pestaña "Trabajo pendiente".
- Pestaña "Alumnos sin informes o con informes sin evaluar".
- Pestaña "Búsqueda de alumnos"

3º Realizar la evaluación anual mediante la pestaña *"Evaluación Conjunta" –* Calificación Línea de Evaluación.

4º Repita este mismo proceso en cada uno de los estudiantes matriculados en el programa (Volver pantalla anterior).

Contacto para consultas, dudas o incidencias sobre el uso del RAPI:

# **ANEXO I**

### INFORME DE VALORACIÓN DEL TUTOR DEL PLAN DE INVESTIGACIÓN Y DEL DOCUMENTO DE ACTIVIDADES DEL DOCTORANDO

Contacto para consultas, dudas o incidencias sobre el uso del RAPI:

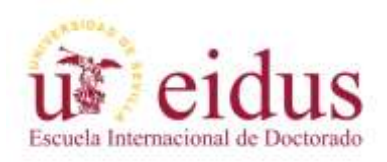

## INFORME DE VALORACIÓN DEL TUTOR DEL PLAN DE INVESTIGACIÓN Y DEL DOCUMENTO DE ACTIVIDADES DEL DOCTORANDO

REGULADO POR R.D. 99/2011 (NORMATIVA REGULADA POR ACUERDO 7.2/CG 17-6-11)

| D./Dª           | como <b>tutor/a</b> del doctorando |
|-----------------|------------------------------------|
|                 | , matriculado en el programa       |
| de doctorado en | , emite                            |

informe de valoración del:

PLAN DE INVESTIGACIÓN, en los términos en los que se formula:

□POSITIVA

□NEGATIVA

EXPOSICIÓN DE MOTIVOS (cumplimentar solo en caso de valoración negativa):

# DOCUMENTO DE ACTIVIDADES DEL DOCTORANDO, en los términos en los que se formula:

□NEGATIVA

EXPOSICIÓN DE MOTIVOS (cumplimentar solo en caso de valoración negativa):

Sevilla, ...... de ..... de .....

SR. PRESIDENTE DE LA COMISIÓN ACADÉMICA DEL PROGRAMA

Contacto para consultas, dudas o incidencias sobre el uso del RAPI:

# **ANEXO II**

INFORME DE VALORACIÓN DEL DIRECTOR/ES DEL PLAN DE INVESTIGACIÓN Y DEL DOCUMENTO DE ACTIVIDADES DEL DOCTORANDO

Contacto para consultas, dudas o incidencias sobre el uso del RAPI:

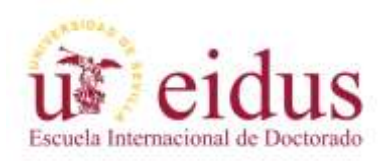

### INFORME DE VALORACIÓN DEL DIRECTOR/ES DEL PLAN DE INVESTIGACIÓN Y DEL DOCUMENTO DE ACTIVIDADES DEL DOCTORANDO

REGULADO POR R.D. 99/2011 (NORMATIVA REGULADA POR ACUERDO 7.2/CG 17-6-11)

| D./D <sup>a</sup> | como director/a(1) del doctorando |
|-------------------|-----------------------------------|
|                   | , matriculado en el programa      |

de doctorado en\_\_\_\_

informe de valoración del:

PLAN DE INVESTIGACIÓN, en los términos en los que se formula:

□POSITIVA

□NEGATIVA

EXPOSICIÓN DE MOTIVOS (cumplimentar solo en caso de valoración negativa):

# DOCUMENTO DE ACTIVIDADES DEL DOCTORANDO, en los términos en los que se formula:

□NEGATIVA

EXPOSICIÓN DE MOTIVOS (cumplimentar solo en caso de valoración negativa):

Sevilla, ...... de ..... de .....

### SR. PRESIDENTE DE LA COMISIÓN ACADÉMICA DEL PROGRAMA

Contacto para consultas, dudas o incidencias sobre el uso del RAPI:

Correo electrónico a cat@us.es o bien cumplimentando formulario disponible en http://cat.us.es/contacto

. emite

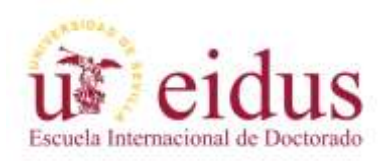

### INFORME DE VALORACIÓN DEL DIRECTOR/ES DEL PLAN DE INVESTIGACIÓN Y DEL DOCUMENTO DE ACTIVIDADES DEL DOCTORANDO

REGULADO POR R.D. 99/2011 (NORMATIVA REGULADA POR ACUERDO 7.2/CG 17-6-11)

| D./D <sup>a</sup> | como director/a (2) del doctorando |
|-------------------|------------------------------------|
|                   | , matriculado en el programa       |

de doctorado en\_\_\_\_

informe de valoración del:

PLAN DE INVESTIGACIÓN, en los términos en los que se formula:

□POSITIVA

□NEGATIVA

EXPOSICIÓN DE MOTIVOS (cumplimentar solo en caso de valoración negativa):

# DOCUMENTO DE ACTIVIDADES DEL DOCTORANDO, en los términos en los que se formula:

□NEGATIVA

EXPOSICIÓN DE MOTIVOS (cumplimentar solo en caso de valoración negativa):

Sevilla, ...... de ..... de .....

### SR. PRESIDENTE DE LA COMISIÓN ACADÉMICA DEL PROGRAMA

Contacto para consultas, dudas o incidencias sobre el uso del RAPI:

Correo electrónico a cat@us.es o bien cumplimentando formulario disponible en http://cat.us.es/contacto

. emite

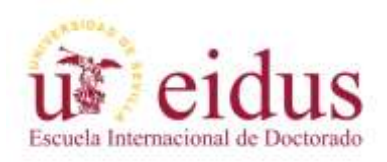

### INFORME DE VALORACIÓN DEL DIRECTOR/ES DEL PLAN DE INVESTIGACIÓN Y DEL DOCUMENTO DE ACTIVIDADES DEL DOCTORANDO

REGULADO POR R.D. 99/2011 (NORMATIVA REGULADA POR ACUERDO 7.2/CG 17-6-11)

| D./D <sup>a</sup> | como director/a(3) del doctorando |
|-------------------|-----------------------------------|
|                   | , matriculado en el programa      |

de doctorado en\_\_\_\_

informe de valoración del:

PLAN DE INVESTIGACIÓN, en los términos en los que se formula:

□POSITIVA

□NEGATIVA

EXPOSICIÓN DE MOTIVOS (cumplimentar solo en caso de valoración negativa):

# DOCUMENTO DE ACTIVIDADES DEL DOCTORANDO, en los términos en los que se formula:

□NEGATIVA

EXPOSICIÓN DE MOTIVOS (cumplimentar solo en caso de valoración negativa):

Sevilla, ...... de ..... de .....

SR. PRESIDENTE DE LA COMISIÓN ACADÉMICA DEL PROGRAMA

Contacto para consultas, dudas o incidencias sobre el uso del RAPI:

Correo electrónico a cat@us.es o bien cumplimentando formulario disponible en http://cat.us.es/contacto

emite